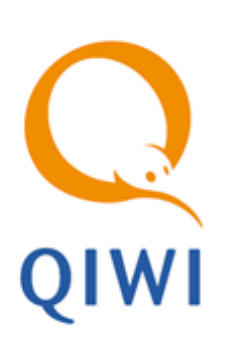

QIWI КАССИР ДЛЯ 1С:ПРЕДПРИЯТИЯ вер. 3.6 платформа 8.1, 8.2

РУКОВОДСТВО ПОЛЬЗОВАТЕЛЯ вер. 2.4

MOCKBA 8-495-783-5959 РОССИЯ 8-800-200-0059 ФАКС 8-495-926-4619 WEB WWW.QIWI.RU

# СОДЕРЖАНИЕ

| 1.   | ТЕРМИНЫ И ОПРЕДЕЛЕНИЯ |           |                                   | 3  |
|------|-----------------------|-----------|-----------------------------------|----|
| 2.   | ОСНОВНЫЕ СВЕДЕНИЯ     |           |                                   | 4  |
| 3.   | БЫСТРІ                | ЫЙ СТАРТ  |                                   | 5  |
| 4.   | НАЧАЛ                 | О РАБОТЫ  |                                   | 6  |
|      | 4.1.                  | Предвари  | ГЕЛЬНАЯ ПОДГОТОВКА                | 6  |
|      | 4.2.                  | Установки | А ПРИЛОЖЕНИЯ                      | 6  |
|      | 4.3.                  | Запуск пр | иложения                          | 9  |
|      | 4.4.                  | Главное с | ЖНО ПРИЛОЖЕНИЯ                    | 11 |
| 5.   | OCHOB                 | НЫЕ ФУНК  | ЩИИ                               | 14 |
|      | 5.1.                  | Прием пл  | атежей                            | 14 |
|      |                       | 5.1.1.    | Формирование нового платежа       | 15 |
|      |                       | 5.1.2.    | Погашение кредитов, услуги банков | 20 |
|      |                       | 5.1.3.    | Идентификация клиента             | 26 |
|      | 5.2.                  | Управлені | ИЕ ПЛАТЕЖАМИ                      | 28 |
|      |                       | 5.2.1.    | Проведение очереди                | 28 |
|      |                       | 5.2.2.    | Обновление статусов платежей      | 28 |
|      |                       | 5.2.3.    | Перечисление средств субагенту    | 29 |
|      | 5.3.                  | Управлен  | ИЕ ПЛАТЕЖАМИ ИЗ КОНТЕКСТНОГО МЕНЮ | 29 |
|      |                       | 5.3.1.    | Работа с шаблонами платежей       | 31 |
| 6.   | HACTPO                | ОЙКА ТЕРМ | инала                             | 33 |
| 7.   | OTHETH                | НОСТЬ     |                                   | 37 |
| 8.   | HOBOC                 | ти        |                                   | 41 |
| 9.   | ОБРАТНАЯ СВЯЗЬ        |           | )                                 | 42 |
| ПРИЛ | ОЖЕНИЕ                | A:        | ДЕНЕЖНЫЕ ПЕРЕВОДЫ                 | 44 |
|      | Юнистр                | им        |                                   | 44 |
| ПРИЛ | ОЖЕНИЕ                | Б:        | СПИСОК ПОДДЕРЖИВАЕМЫХ ФР          | 52 |
| ПРИЛ | ОЖЕНИЕ                | В:        | ОБРАЗЦЫ ПЕЧАТНЫХ ДОКУМЕНТОВ       | 53 |
| ПРИЛ | ОЖЕНИЕ                | :Г:       | ТИПОВЫЕ КОНФИГУРАЦИИ 1С           | 57 |
| ПРИЛ | ОЖЕНИЕ                | : Д:      | СПИСОК ГОРЯЧИХ КЛАВИШ             | 58 |
| СПИС | ОК РИСУ               | НКОВ      |                                   | 59 |

# 1. ТЕРМИНЫ И ОПРЕДЕЛЕНИЯ

#### Табл. 1. Термины и определения

| Термин                                    | Описание                                                                                                    |
|-------------------------------------------|----------------------------------------------------------------------------------------------------|
| Платеж                                    | Процесс пополнения лицевого счета клиента в информационной<br>системе поставщика услуг (например – пополнение баланса у<br>сотового оператора).                                                                                                    |
| Провайдер                                 | Организация, предоставляющая населению услуги, за которые система уполномочена принимать платежи.                                                                                                    |
| ИС (информационная система)<br>провайдера | Набор внутренних правил и соглашений об учете счетов клиентов внутри провайдера.                                                                                                    |
| Сервер                                    | Центральный компьютер системы приема платежей, который<br>осуществляет взаимодействие между терминалами и ИС<br>провайдеров, также ведет учет дилерских счетов.                                                                                                    |
| Терминал                                  | Удаленная точка коммуникации с сервером системы приема<br>платежей. В данном случае терминал представляет собой<br>компьютер с установленной на нем специальной программой для<br>автоматизации процесса приема платежей.                                                                                                    |
| Оператор<br>Пользователь<br>Кассир        | Человек, осуществляющий прием платежей с использованием терминала, знакомый с методикой его работы.                                                                                                    |
| Клиент                                    | Лицо, оплачивающее услуги Провайдера на терминале.                                                                                                    |
| Транзакция                                | Блок информации о платеже, осуществленном клиентом.<br>Первоначально транзакция формируется на терминале в<br>соответствии с пожеланиями клиента, затем по защищенному<br>каналу передается на сервер, после чего сервер приводит ее в<br>соответствие с внутренними требованиями ИС нужного провайдера<br>и осуществляет доставку до провайдера. |
| Квитанция                                 | Документ, содержащий все реквизиты, необходимые для<br>прояснения спорных ситуаций между клиентом и дилером системы<br>приема платежей.                                                                                                    |
|                                           | Квитанция должна обязательно выдаваться клиенту.                                                                                                    |
|                                           | Квитанция, распечатанная на принтере, не является<br>фискальным документом.                                                                                                    |
| Чек                                       | Документ, содержащий все реквизиты, необходимые для<br>прояснения спорных ситуаций между клиентом и дилером системы<br>приема платежей.                                                                                                    |
|                                           | Чек должен обязательно выдаваться клиенту.                                                                                                    |
|                                           | Чек, распечатанный на фискальном регистраторе (далее ФР), является фискальным документом.                                                                                                    |

## 2. ОСНОВНЫЕ СВЕДЕНИЯ

Данное руководство содержит инструкцию по установке и настройке ПО *QIWI Кассир для 1С:Предприятия*, а также описание его основных функций и возможностей.

#### Назначение и область применения

*QIWI Кассир для 1С:Предприятия* является частью комплексного решения, разработанного компанией КИВИ и предназначенного для быстрой и удобной оплаты услуг операторов мобильной связи, сети Интернет и других сервисов.

Приложение *QIWI Кассир для 1С:Предприятия* представляет собой обработку (подключаемую к любой конфигурации *1С:Предприятие 8.1 (8.2)*), с помощью которой осуществляется ввод данных о платеже и его отправка на сервер КИВИ для дальнейшей обработки и взаимодействия с провайдером.

#### Технические требования

Для корректной работы приложения *QIWI Кассир для 1С:Предприятия* к локальному компьютеру предъявляются следующие требования:

- 1. Минимальное разрешение экрана 1024х768.
- На локальном компьютере должна быть установлена система 1С:Предприятие платформы 8.1 или 8.2.

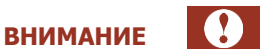

ПРИМЕЧАНИЕ

Работа терминала на платформе 1С 8.2 возможна только в толстом клиенте. Поддерживаются следующие режимы запуска:

- в режиме запуска обычного приложения;
- в режиме управляемого приложения (при условии интеграции терминала в конфигурацию).
- 3. Размер шрифта текста должен быть 8 пунктов (установлено по умолчанию).
- 4. Наличие подключения к сети Интернет.
- Для печати фискальных чеков (в соответствии с 103 ФЗ) необходим подключенный к компьютеру фискальный регистратор (настроенный через установленный комплект драйверов ФР).
- 6. В некоторых типовых конфигурациях 1С (см. <u>Приложение В</u>) возможен учет поступления денежных средств за услуги по приему платежей посредством включенного в конфигурацию документа «Чек ККМ».

Обработка *QIWI Кассир для 1С:Предприятия* позволяет принимать платежи в любой конфигурации 1*С:Предприятие 8.1 (8.2)* 

# 3. БЫСТРЫЙ СТАРТ

Для начала приема платежей в системе 1C:Предприятие 8.1 (8.2) выполните следующие действия:

- 7. Скачайте файл установки с сайта <u>http://www.qiwi.com/</u>, раздел Бизнесу → Агентам → Скачать ПО и документацию, сохраните его на локальный компьютер.
- 8. Запустите установочный файл и следуйте инструкциям на экране монитора.
- 9. Запустите систему 1С:Предприятие 8.1 (8.2) и откройте файл обработки QiwiCashier-8.1-3.0.epf.
- 10. Пройдите процедуру авторизации (см. раздел <u>4.3</u>).
- 11. На вкладке Приём платежей укажите реквизиты платежа (см. раздел <u>5.1</u>):
  - выберите провайдера:
  - введите номер счета/телефона;
  - в поля **Получено от клиента** или **На счет** введите сумму платежа.
- 12. Нажмите кнопку Подтвердить или В очередь.

## 4. НАЧАЛО РАБОТЫ

### 4.1. Предварительная подготовка

Для работы с *QIWI Кассир для 1С:Предприятия* вам необходимо скачать файл установки:

- 1. Зайдите на сайт <u>http://www.qiwi.com/</u>.
- 2. Перейдите в раздел Бизнесу -> Агентам -> Скачать ПО и документацию.
- 3. Сохраните на локальный компьютер файл *QiwiCashier-8.x-3.0.exe*, (где 8.х версия платформы 1С, 3.0 версия продукта).

## 4.2. Установка приложения

Для установки приложения выполните следующие действия:

Запустите установочный файл *QiwiCashier-8.x-3.0.exe*.
 Будет открыто окно мастера установки (<u>Рис. 1</u>).

#### Рис. 1. Запуск мастера установки

| Q Установка QIWI Кассир | для 1С:Предприятия v.8.х                                                                                                    |
|-------------------------|----------------------------------------------------------------------------------------------------|
|                         | Добро пожаловать в мастер<br>установки QIWI Кассир для<br>1С:Предприятия v.8.x                                                                                                    |
|                         | Программа QIWI Кассир для 1С:Предприятия v.8.x<br>представляет удобный интерфейс для приема платежей<br>за услуги провайдеров и обладает высокой степенью<br>безопасности благодаря использованию механизма ЭЦП<br>и хранению авторизационных данных на ключе eToken. |
|                         | Перед началом установки рекомендуется закрыть все<br>работающие приложения. Это позволит программе<br>установки обновить системные файлы без перезагрузки<br>компьютера.                                                                                              |
| <b>ЧТМ</b><br>киви      | Нажмите кнопку 'Далее' для продолжения.                                                                                                    |
|                         | Далее > Д                                                                                                    |

#### 2. Нажмите кнопку Далее.

Откроется окно, содержащее текст лицензионного соглашения (Рис. 2).

#### Рис. 2. Лицензионное соглашение

| 🔾 Установка QIWI Кассир для 1С:Предприятия v.8.x 📃 🗖 🔀                                                                                                    |
|----------------------------------------------------------------------------------------------------|
| Лицензионное соглашение<br>Перед установкой QIWI Кассир для 1С:Предприятия v.8.x ознакомьтесь с<br>лицензионным соглашением.                                                                                                    |
| Для перемещения по тексту используйте клавиши "PageUp" и "PageDown".                                                                                                    |
| Пицензионное соглашение<br>на использование Программы для ЭВМ «Модуль для приема платежей для 1С»                                                                                                    |
| г. Москва                                                                                                    |
| Уважаемый пользователь!<br>Перед началом использования Программы для ЭВМ внимательно ознакомьтесь с<br>условиями настоящего Соглашения в форме присоединения. Если вы не согласны с<br>указанными в тексте условиями, вы не можете использовать Программу для ЭВМ<br>«Модуль для приема платежей для 1С» (второе незарегистрированное в<br>Роспатенте название данной Программы для ЭВМ - «QIWI Кассир для 1С: |
| Если вы принимаете условия соглашения, нажмите кнопку "Принимаю". Чтобы<br>установить программу, необходимо принять соглашение.                                                                                                    |
| QIWI Кассир для 1С:Предприятия v.8.х версия 3.0                                                                                                    |

**3.** Внимательно прочитайте его и, в случае согласия со всеми изложенными условиями, нажмите кнопку **Принимаю.** 

После принятия условий лицензионного соглашения вам будет предложено выбрать папку для установки приложения (<u>Рис. 3</u>).

Рис. 3. Выбор папки установки

| 🔍 Установка QIWI Кассир для 1С:Предприятия v.8.x                                                                                                    |
|----------------------------------------------------------------------------------------------------|
| Выбор папки установки<br>Выберите папку для установки QIWI Кассир для 1С:Предприятия v.8.x.                                                                                                    |
| Программа установит QIWI Кассир для 1С:Предприятия v.8.x в указанную папку.<br>Чтобы установить приложение в другую папку, нажмите кнопку 'Обзор' и укажите ее.<br>Нажмите кнопку 'Установить', чтобы установить программу. |
| Папка установки  C:\Program Files\QIWI Cashier 1C\  Обзор                                                                                                    |
| QIWI Кассир для 1С:Предприятия v.8.х версия 3.0                                                                                                    |

4. Укажите папку установки и нажмите кнопку Далее;

5. Дождитесь завершения процесса установки и нажмите кнопку Далее (Рис. 4)

#### Рис. 4. Установка приложения

| Q  | Установка QIWI Кассир для 1С:Предприятия v.8.x 📃                                                                                                    |          |
|----|----------------------------------------------------------------------------------------------------|----------|
| ŗ  | <b>Јстановка завершена</b><br>Установка успешно завершена.                                                                                                    | Q        |
|    | Готово                                                                                                    |          |
|    | Извлечение: QiwiCashier-8.1-3.0.epf<br>Извлечение: QiwiCashier-8.2-3.0.epf<br>Извлечение: QiwiCashier_1C_8_1.pdf<br>Извлечение: offer.pdf                                                                                                    | <u>~</u> |
|    | Извлечение: C:\Program Files\QIWI Cashier 1C\QiwiCashier.dll<br>Регистрация: C:\Program Files\QIWI Cashier 1C\QiwiCashier.dll<br>Регистрация: C:\WINDOWS\system32\MSMASK32.OCX<br>Создание программы удаления: C:\Program Files\QIWI Cashier 1C\uninstall.exe |          |
|    | Папка установки: C:\Documents and Settings\i.lushina\Главное меню\Программы\<br>Создание ярлыка: C:\Documents and Settings\i.lushina\Главное меню\Программы<br>Создание ярлыка: C:\Documents and Settings\i.lushina\Главное меню\Программы<br>Готово          | ~        |
| QI | WI Кассир для 1С:Предприятия v.8.x версия 3.0 —                                                                                                    | ена      |

6. Для закрытия окна мастера установки нажмите кнопку Готово.

Если флаг **Показать руководство пользователя (PDF)** установлен, то после закрытия окна мастера установки будет открыт документ *QIWI Кассир для 1С:Предприятия Руководство пользователя.* 

ПРИМЕЧАНИЕ

A

| 🔍 Установка QIWI Кассир для 1С:Предприятия v.8.x |                                                                                |  |  |  |
|--------------------------------------------------|--------------------------------------------------------------------------------|--|--|--|
|                                                  | Завершение работы мастера<br>установки QIWI Кассир для<br>1С:Предприятия y.8.x |  |  |  |
|                                                  | Установка QIWI Кассир для 1С:Предприятия v.8.x<br>выполнена.                   |  |  |  |
|                                                  | Нажмите кнопку "Готово" для выхода из программы<br>установки.                  |  |  |  |
|                                                  | Показать руководство пользователя (PDF)                                        |  |  |  |
|                                                  | ·                                                                              |  |  |  |
| <b>NYIDYI</b>                                    |                                                                                |  |  |  |
|                                                  | < <u>Н</u> азад <b>Готово</b> Отмена                                           |  |  |  |

#### Рис. 5. Завершение установки приложения

### 4.3. Запуск приложения

- 1. Запустите систему 1С: Предприятие 8.1 (8.2) с необходимой информационной базой.
- 2. С помощью меню системы 1С:Предприятие 8.1 (8.2) Файл → Открыть выберите файл обработки QiwiCashier-8.1-3.0.epf

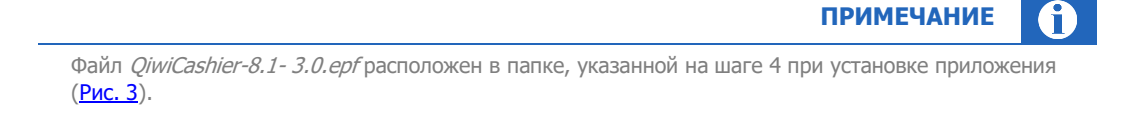

 Если вы в первый раз устанавливаете на данном компьютере обработку *QiwiCashier-8.1-3.0.ерf* откроется информационное окно, изображенное на <u>Рис. 6</u>.

#### Рис. 6. Информационное окно

| 1С:Предприятие                                                                                                    | ×                   |
|----------------------------------------------------------------------------------------------------|---------------------|
| Внимание! Первый запуск терминала версии "1CV81 vXX"<br>Для корректной работы данной версии требуется перезапустить терминал,<br>при этом настройки терминала будут удалены, в.т.ч. список платежей.<br>Если Вы хотите начать работу с данной версией, нажмите "Да" и запустите терминал поввт<br>Если Вы хотите сохранить старые настройки, нажмите "Нет" и запустите прежнюю версию т | орно.<br>терминала. |
| Да Нет                                                                                                    |                     |

 Если ранее вы использовали более старую версию терминала, появится окно, представленное на <u>Рис. 7</u>.

#### Рис. 7. Информационное окно

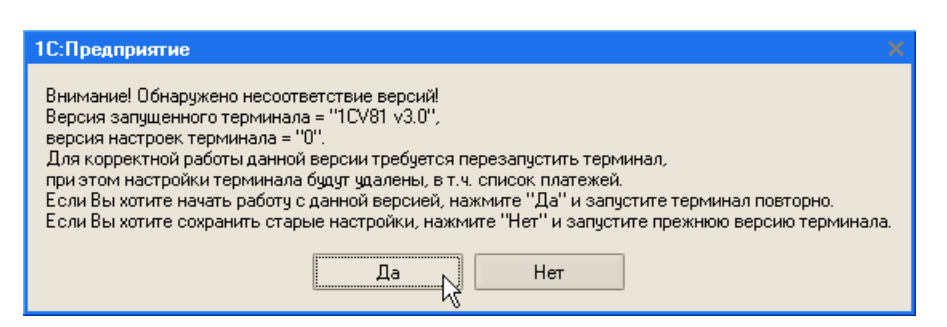

- 3. Перезапустите терминал.
- 4. Выполните авторизацию в приложении одним из способов:
  - авторизация с помощью eToken;
  - <u>ручной ввод авторизационных данных</u>.

| BHI                                                                                                    | 1МАНИЕ          |  |
|----------------------------------------------------------------------------------------------------|-----------------|--|
| Для авторизации в ПО <i>QIWI Кассир для 1С:Предприятия</i> используются авториза                                                                    | ационные данные |  |
| персоны. Подробнее о генерации авторизационных данных вы можете узнать и:<br>Авторизационные данные для работы с ПО QIWI Кассир для 1С:Предприятия. | з документа     |  |

#### Авторизация с помощью eToken

Если на вашем ПК установлены драйверы eToken, то после запуска терминала автоматически откроется окно, содержащее список персон, данные которых хранятся на подключенном ключе (Рис. 8).

Рис. 8. Список персон eToken

| <b>Q</b> Список персон - QIWI Кассир для | 1С:Предприятия v.8.1 🛛 🔀 |
|------------------------------------------|--------------------------|
| Выберите персону<br>1CCashier            |                          |
| Войти                                    | Отказ                    |

Для авторизации выберите нужную персону, нажмите кнопку **Войти** и введите пароль к ключу eToken (<u>Рис. 9</u>).

Рис. 9. Ввод пароля ключа

| <b>Q</b> Ввод паро | Q Ввод пароля ключа - QIWI Кассир для 1С:Предприятия v.8.1 |        |  |
|--------------------|------------------------------------------------------------|--------|--|
| Персона            | 1CCashier                                                  |        |  |
| Имя eToken         | eToken                                                     |        |  |
| Пароль             | *****                                                      |        |  |
|                    | Ок                                                         | Отмена |  |

Будет выполнена авторизация в приложении, и вы сможете приступить к работе с терминалом.

#### Ввод авторизационных данных

В случае если требуется выполнить авторизацию без ключа eToken, нажмите кнопку Отказ в окне, содержащем список персон, если оно было открыто, (Рис. 8) и укажите параметры авторизации вручную (Рис. 10):

- Терминал номер терминала;
- Логин логин персоны;
- Пароль пароль персоны.

#### Рис. 10. Вход в систему

| QIWI Kacc | ир для 1С:Предприятия v.8.1 - Регистрация | × |
|-----------|-------------------------------------------|---|
| Терминал  | 1234567                                   |   |
| Логин     | login                                     | ] |
| Пароль    | жижи                                      |   |
|           | ОК                                        |   |

#### 5. Нажмите кнопку ОК.

Будет открыто главное окно терминала на вкладке Прием платежей (Рис. 11).

При первом входе с сервера будут загружены тексты ошибок. В дальнейшем при каждом входе автоматически происходит загрузка всех необходимых для работы данных:

- список провайдеров,
- комиссий,
- профилей комиссий,
- номерных емкостей.

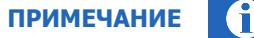

В случае неудачной авторизации в Журнале регистрации будет отображено соответствующее сообщение. Несмотря на это, если ранее осуществлялся хотя бы один удачный вход и были загружены с сервера все необходимые для приема платежей справочники, откроется главное окно терминала, позволяющее вводить информацию о платежах и размещать их в очереди на проведение. Провести платежи можно будет только после успешной авторизации в Системе.

Настройка параметров авторизации выполняется на вкладке Настройки в области Параметры регистрации.

После первого запуска необходимо задать настройки терминала

### 4.4. Главное окно приложения

После авторизации открывается главное окно терминала на вкладке Прием платежей (Рис. 11).

#### Рис. 11. Главное окно терминала

| QIWI Кассир для 1С:Предприятия v.8.1 💶 🗆 🕹                                                                                                    |
|----------------------------------------------------------------------------------------------------|
| Конфитурация: Конфитурация<br>Версия программы: 3.6.1<br>Прием платежей, агент: Отдел "Разработка ПО"<br>Адрес: test_1c_orkp<br>Балано: 10 3772879 Период с: 23.12.2014 П по: 24.12.2014 П                     |
| Платски:<br>Сотовая связь (автоопределение) Платски: С)Повторить проведение × Отключить «Печать чека Информация Сохранить шаблон (Печать отчета (сегодня)) Печать отчета (другой день)                         |
| Билайн 6 N Статус № транзакции Оператор Телефон От клиента На счет Чек № чека Комментарий Отпр.                                                                                                    |
| у МегаФон Кавказокий филиал 5                                                                                                    |
| 9 МегаФон Поволжский филиал                                                                                                    |
| на Сотовая связь (автоопределение)                                                                                                    |
| . Мега Фон Столичный филикал (3)                                                                                                    |
| МегаФон Кавказский филиал // Мин. сумма зачисления не ограничена Макс. сумма зачисления не ограничена                                                                                                    |
| 👷 Мегачон Поволжский филиал 👻 Всего платежей в очереди - О Проведенных - О Неуспешных - О В ожидании - О Отключенных - О                                                                                       |
| Kowalujise khonku                                                                                                    |
| Провести очередь     4     124.12.2014 16:25:20 - Номерные ёмкости загружены с сайта     24.12.2014 16:25:20 - Номерные ёмкости загружены с сайта     24.12.2014 16:25:20 - Номерные ёмкости загружены с сайта |
| Обновить статусы платеж     Обновить статусы платеж     24.12.2014 16:25:33 - Комиссии по провайдерам загружены с сайта                                                                                        |
| Перечисление средств субагенту                                                                                                    |

#### Основное окно содержит следующие области:

О Логотип компании и шапка рабочего окна содержат:

- логотип QIWI;
- версию используемой конфигурации 1С;
- версию приложения;
- имя агента;
- адрес терминала;
- баланс агента;
- 🛛 кнопка 🔯 (или клавиша F5) позволяет обновить данные о балансе агента;
- поля для задания диапазона дат, которые учитываются при формировании отчетов, загрузке новостей с сайта и загрузке списка платежей с сервера.
- Список «Горячих» провайдеров в данной области находятся кнопки оплаты пяти наиболее часто используемых провайдеров (см. раздел 0).
- Описок провайдеров в данной области расположен полный список провайдеров;
- Командные кнопки в данной области расположены кнопки управления платежами. Подробнее о приеме платежей см. в разделе <u>5.1</u>.
- Платежи область содержит список принятых платежей с указанием детальной информации о платежах и их текущем состоянии. В верхней части области расположены кнопки управления платежами.
- 6 **Вкладки** область содержит несколько вкладок для доступа к различным окнам приложения:
  - Приём платежей основная вкладка, из которой осуществляется прием платежей (см. раздел <u>5.1</u>).
  - Настройки вкладка позволяет настроить основные параметры приложения (см. раздел <u>0</u>).
  - Отчетность вкладка позволяет получать отчеты по принятым платежам (см. раздел <u>7</u>).

- Новости вкладка позволяет получить последние новости (см. раздел <u>8</u>).
- Обратная связь вкладка позволяет отправить письмо в службу техподдержки.

Журнал регистрации – в данной области отображается информация о состоянии операций, совершаемых приложением.

## 5. ОСНОВНЫЕ ФУНКЦИИ

## 5.1. Прием платежей

Вкладка Прием платежей содержит области (Рис. 12):

Рис. 12. Вкладка «Прием платежей»

| Ҏ QIWI Кассир для 1С:Предприятия v.8.1                                                                                             | 1                                                                           |              |                                             |                             |               |           |                     |                           | _ 🗆 ×    |
|----------------------------------------------------------------------------------------------------|-----------------------------------------------------------------------------|--------------|---------------------------------------------|-----------------------------|---------------|-----------|---------------------|---------------------------|----------|
| Конечитурация: Коне<br>Версия программы: 3.6.1<br>Прием платажей, агент: Отде<br>Адрес: test<br>Баланс: 20 37.72<br>Прием платажей | ригурация<br>1<br>5л "Paspaботка ПО"<br>1c_orkp<br>27,79<br>жетность Ф Нови | )"<br>ости @ | Обратная связь                              |                             |               |           | Период с: 23.12.    | 2014 🔟 no: 24.12.2014     | 0        |
| Сотовая связь (автоопределение)                                                                                                    | - Платежи<br>Оповторить при                                                 | оведение     | 🗙 Отключить 🍙 Печать че                     | ка 🔲 Информация 🏹 Сох       | ранить шаблон | н 🍙 Печа  | ть отчета (сегодня) | 🗐 Печать отчета (друго    | ой день) |
| Билайн 1                                                                                                    | N Статус № т                                                                | ранзакции    | Оператор                                    | Телефон                     | От клиента    | На счет Ч | ек № чека           | Комментарий               | Omp.     |
| Мега Фон Столичный филиал                                                                                                    | 1 🚫 1419                                                                    | 94386377     | МегаФон Столичный фил                       | 800000000                   | 0,01          | 0,01      | 362                 |                           | ¥ .      |
| VIII C                                                                                                    | 2 🔕 1419                                                                    | 94388232     | Visa Qiwi Wallet.Пополнение                 | 9370819810                  | 0.01          | 0,01      | 363                 |                           | ×        |
| МегаФон Кавказский филиал                                                                                                    | 3 📚 1419                                                                    | 94388889     | Visa Qiwi Wallet.Пополнение                 | 9370819810                  | 1,00          | 1,00      | 364                 |                           | ¥        |
| МасаФан Паралжаний филиал                                                                                                    | 4 🔏 1419                                                                    | 94390932     | МегаФон Поволжский фи                       | 800000000                   | 0,01          | 0,01      | 365 CA prv_         | id=34 24.12.2014 16:38:28 |          |
| иска топ поволжский филиал                                                                                                    | 5 🛞 🛛 1419                                                                  | 94391178     | МегаФон Поволжский фи                       | 800000000                   | 0,01          | 0,01      | 366                 |                           |          |
| <ul> <li>Мега Фон Кавказский филиал</li> <li>Мега Фон Поволжский филиаг</li> </ul>                                                 |                                                                             |              |                                             |                             |               |           |                     |                           |          |
| 🔮 МегаФон Центральный филиа 🖉                                                                                                    |                                                                             |              |                                             | Итого:                      | 1.04          | 1.04      |                     | (4)                       |          |
| МегаФон Северо-Западный фил.                                                                                                    | Мин. сумма зачис:                                                           | ления не ог  | раничена Макс, сумма зач                    | исления - 15 000            |               |           |                     | $\sim$                    |          |
| 👷 мега Фон Уральский филиал 🗸                                                                                                    | Всего платежей в                                                            | очереди - 5  | <ul> <li>Проведенных - 1 Неуспец</li> </ul> | иных - 2 Вожидании - 1 Отк. | пюченных - 1  |           |                     |                           |          |
| - Командные кнопки                                                                                                    | - Журнал регист                                                             | прации —     |                                             |                             |               |           |                     |                           |          |
| 💱 Провести очередь                                                                                                    | 24.12.2014 16:37:1                                                          | 33 - Обновл  | яется информация о платеж                   | е "9370819810" Платеж проз  | веден!        |           |                     |                           | ~        |
|                                                                                                    | 24.12.2014 16:37:7                                                          | 33 - Конец а | бновления статусов                          |                             |               |           |                     | (5)                       |          |
| Обновить статусы плате                                                                                                    | 24.12.2014 16:38:7                                                          | 25 - Платеж  | добавлен в очередь - 80000                  | 00000                       |               |           |                     | $\bigcirc$                |          |
| Перечисление средств субагенту                                                                                                    | 24.12.2014 16:38:5                                                          | 50 - Платеж  | : добавлен в очередь - 80000                | 00000                       |               |           |                     |                           |          |

- О Список «горячих» провайдеров список из пяти кнопок, каждая из которых соответствует одному из наиболее часто используемых провайдеров. Список формируется на вкладке Настройка в группе Настройка горячих клавиш (см. <u>Приложение Г</u>).
- Список провайдеров полный список провайдеров (см. раздел <u>5.1.1</u>).
- Командные кнопки в данной области содержатся кнопки, предназначенные для управления платежами (см. раздел <u>5.2</u>).
- Описок платежей область содержит список принятых платежей с указанием следующей информации:
  - Nº порядковый номер платежа в списке;
  - **Статус** текущее состояние платежа:
    - 🔶 🔹 платеж был успешно проведен;
    - 🔶 🙆 платеж не проведен из-за ошибки;
    - 🔶 🛛 🙀 платеж был отменен кассиром;
    - Платеж поставлен в очередь и будет проведен по команде кассира, или платеж отправлен на сервер и ждет обновления статуса.
  - - № транзакции номера транзакций в терминале. По номеру терминала и номеру транзакции можно однозначно идентифицировать платеж в Системе.
  - Оператор названия провайдеров услуг.
  - Телефон номер оплачиваемого телефона или счета.
  - От клиента сумма, полученная от клиента.

- На счет сумма, которая будет зачислена на счет клиента.
- Чек если для платежа был создан чек, в столбце отображается значок 匡.
- № чека номер распечатанного чека.
- Комментарий дополнительная информация, указанная кассиром.
- Отпр. состояние платежа: если в столбце присутствует знак ✓, это означает, что платеж отправлен на сервер, иначе платеж находится в очереди на проведение.
- **Б** Журнал регистрации список событий, возникающих при работе терминала.

### 5.1.1. Формирование нового платежа

Для формирования нового платежа вам необходимо выполнить следующие шаги:

#### ШАГ 1. Выбор провайдера

Выбрать провайдера вы можете одним из следующих способов:

 Выбор провайдера с помощью кнопок быстрого доступа – выберите оплату услуг одного из наиболее часто оплачиваемых провайдеров, нажав кнопку с его названием (<u>Рис. 13</u>);

Рис. 13. Горячие провайдеры

| <b>11</b>    | Сотовая связь (автоопределение) |
|--------------|---------------------------------|
| 9.<br>       | МегаФон Столичный филиал        |
| просто       | ПРОСТО Москва                   |
| 🚺 МТС        | мтс                             |
| -<br>Билайн: | Билайн                          |

 Выбор провайдера из списка – выберите провайдера услуг из списка и дважды щелкните по нему левой кнопкой мыши (<u>Рис. 14</u>);

Рис. 14. Список провайдеров

| 📼 ПРОСТО Москва                              | ^   |
|----------------------------------------------|-----|
| 🖇 МегаФон Кавказский филиал                  |     |
| 🖇 МегаФон Поволжский филиал                  |     |
| 👲 МегаФон Центральный филиал                 |     |
| 🖇 МегаФон Северо-Западный филиал             | 1 I |
| 🖇 МегаФон Уральский филиал                   |     |
| 🖇 МегаФон Дальневосточный филиа.             | л   |
| 🖇 МегаФон Сибирский филиал                   |     |
| 📼 ПРОСТО Сибирь                              |     |
| 💭 Билайн                                     |     |
| MTC                                          |     |
| .≌ 7K                                        |     |
| 🖇 СкайЛинк Москва                            |     |
| <ul> <li>СкайЛинк Санкт Петербирг</li> </ul> | ~   |

 Автоматическое определение провайдера – нажмите кнопку Сотовая связь (автоопределение) для автоматического определения провайдера сотовой связи по номеру телефона.

примечание

При вводе номера телефона/счета провайдер будет автоматически определен по номерной емкости.

 Поиск провайдера – используйте сочетание клавиш Ctrl+F3 для поиска провайдера по его наименованию. При нажатии клавиш на экране откроется форма поиска провайдеров (<u>Рис. 15</u>).

Для поиска провайдера выполните следующие действия:

- Введите часть наименования провайдера укажите в поле часть наименования или полное наименование провайдера, или его цифровой идентификатор – поиск будет выполнен по всем наименованиям провайдера, включая полное и юридическое, или по идентификатору;
- 2. Нажмите клавишу Enter;
- В списке найденных провайдеров выберите нужного провайдера (для удобства после названия провайдера в скобках указан его цифровой идентификатор) и дважды щелкните по нему левой кнопкой мыши;

Рис. 15. Поиск провайдеров

| QIWI Кассир для 1С:Предприятия v.8.1 - Поиск провайдера                                               | × |
|----------------------------------------------------------------------------------------------------|---|
| 1. Введите часть наименования провайдера                                                              |   |
| 433                                                                                                   | × |
| 2. Нажмите клавишу "Enter"                                                                            |   |
| 🖇 Тинькофф Банк (433)                                                                                 |   |
| 🖇 Банк "Санкт-Петербург" (1433)                                                                       |   |
| 🖇 Ивстар (2433)                                                                                       |   |
| 🖇 Инфинити-Телеком Интернет (11433)                                                                   |   |
| 🖇 Кактус (4333)                                                                                       |   |
| 9 НСС Республика Татарстан_test (12433)                                                               |   |
| 9 СМС Дневник г.Архангельск (4334)                                                                    |   |
|                                                                                                    |   |
|                                                                                                    |   |
|                                                                                                    |   |
|                                                                                                    |   |
|                                                                                                    |   |
|                                                                                                    |   |
|                                                                                                    |   |
|                                                                                                    |   |
|                                                                                                    |   |
| V                                                                                                    |   |
| Количество проваидеров в списке = /                                                                   |   |
| <ol> <li>подтвердите высор двоиным щелчком или нажатием сптег на<br/>требуемом провайлере.</li> </ol> |   |
|                                                                                                    |   |
|                                                                                                    |   |
|                                                                                                    |   |
|                                                                                                    |   |
|                                                                                                    |   |
|                                                                                                    |   |
|                                                                                                    |   |

#### ШАГ 2. Заполнение реквизитов платежа

В открывшемся окне заполните следующие поля (Рис. 16):

#### Рис. 16. Реквизиты платежа

| 🝳 Оплата услуг - М   | лс               |
|----------------------|------------------|
| MTC MTC              |                  |
| Введите номер телефо | Ha               |
| (916)123-45-67       |                  |
| Номер телефона вводи | тся без '8'      |
| Получено от клиента  | 3.26             |
| Комиссия             | 3.25             |
| На счет              | 0.01             |
| Комментарий          | Текст            |
|                      |                  |
|                      |                  |
|                      |                  |
|                      |                  |
|                      |                  |
|                      |                  |
| Коми                 | ССИЯ ПОДТВЕРДИТЬ |

• **Номер телефона (Номер счета)** – в поле укажите номер телефона или другой идентификатор клиента в системе провайдера.

Номер телефона вводится в формате (XXX)XXX-XX, где в скобках указывается федеральный код оператора (например, (903)123-45-67). При оплате прямого московского номера телефон будет иметь вид (495)123-45-67.

Если введенный номер телефона принадлежит другому провайдеру сотовой связи, вам будет предложено подтвердить выбор оператора:

Рис. 17. Номер не принадлежит выбранному провайдеру сотовой связи

| юмер 9031669006 не прина | длежит Била | айн. Возможно, | данный номер о | относится к МТС. І | Тожалуйста, выберит |
|--------------------------|-------------|----------------|----------------|--------------------|---------------------|
| ператора:                |             |                |                |                    |                     |
| Билайн                   |             |                |                |                    |                     |
|                          |             |                |                |                    |                     |
|                          |             |                |                |                    |                     |
|                          |             |                |                |                    |                     |
|                          |             |                |                |                    |                     |
|                          |             |                |                |                    |                     |
|                          |             |                |                |                    |                     |
|                          |             |                |                |                    |                     |
|                          |             |                |                |                    |                     |

17

Если вы выбрали автоматическое определение провайдера сотовой связи, и провайдера не удалось определить по номерной емкости, вам будет предложено выбрать его из списка (Рис. 18).

| Рис    | 18  | Провайдер | сотовой | CBOSIN | нρ | определен |
|--------|-----|-----------|---------|--------|----|-----------|
| F VIC. | 10. | провандер | COTOBON | CDADA  | пС | определен |

| Сотовая связь (автоопреде                                                                                                    | ление) |  |
|----------------------------------------------------------------------------------------------------|--------|--|
| юмер не определен. Выберите провай,                                                                                                    | lepa.  |  |
| мланн<br>МегаФон Столичный филиал<br>МегаФон Кавказский филиал<br>МегаФон Кавказский филиал<br>МегаФон Центральный филиал<br>МегаФон Уральский филиал<br>МегаФон Уральский филиал<br>МегаФон Дальневосточный филиал<br>МегаФон Сибирский филиал<br>Мало Инкогнито<br>Геле 2<br>СкайЛинк Косква<br>СкайЛинк Калуга<br>СкайЛинк Санкт Петербург | E      |  |
| скайлинк бировская область                                                                                                    | -      |  |

- Получено от клиента сумма, которая фактически принята/необходимо принять от клиента.
- На счет сумма, которая будет зачислена на лицевой счет клиента.

При вводе значения в одно из этих полей второе поле заполняется автоматически на основании данных о комиссии.

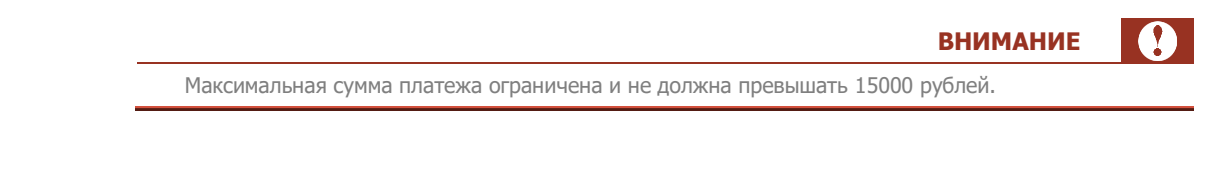

• Комиссия — в поле отображается сумма комиссии (в рублях), взимаемой с каждого платежа для выбранного провайдера.

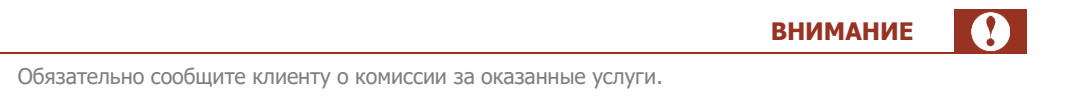

Для ознакомления с порядком начисления комиссии нажмите кнопку **Комиссия**. На экране откроется окно, содержащее информацию о фиксированной и дополнительной комиссии по выбранному провайдеру (<u>Рис. 19</u>).

#### Рис. 19. Информация о комиссии

| Q Иı  | 🔾 Информация о комиссии - QIWI Кассир для 1С:Предприятия v. 8.1 🛛 🔀 |             |         |          |               |     |                    |                     |
|-------|---------------------------------------------------------------------|-------------|---------|----------|---------------|-----|--------------------|---------------------|
| Фикси | ірованная і                                                         | комиссия: О | %       |          |               |     |                    |                     |
| Комис | сия банка                                                           |             |         |          |               |     |                    |                     |
| N₽    | Время с                                                             | Время по    | Сумма с | Сумма по | Фиксированная | %   | Минимум (не менее) | Максимум (не более) |
| 1     |                                                                     |             |         |          |               | 2.5 | 50.00              |                     |
|       |                                                                     |             |         |          |               |     |                    | Закрыть             |

#### Пример 1.

Клиенту необходимо положить на счет 500 рублей.

В этом случае необходимо ввести в поле На счет значение 500.

На основании данных о величине комиссии система рассчитывает сумму, которую должен заплатить клиент, и отображает её в поле **Получено от клиента**.

#### Пример 2.

Клиент платит 500 рублей за услуги связи.

В этом случае вам необходимо сообщить клиенту о размере комиссии и ввести в поле **Получено от клиента** значение **500**.

Система рассчитает сумму, которая будет зачислена на счет клиента, на основании данных о величине комиссии и отобразит её в поле **На счет**.

#### ШАГ 3. Ввод дополнительной информации о платеже

Введите любую служебную информацию о платеже в поле Комментарий.

#### ШАГ 4. Проведение платежа

Для проведения платежа выполните следующие действия:

- 1. Нажмите кнопку Подтвердить;
- Проверьте реквизиты платежа в открывшемся окне (<u>Рис. 20</u>);

#### Рис. 20. Проверка введенных реквизитов

| <b>Q</b> Оплата услуг - М | тс               |           |             | X |
|---------------------------|------------------|-----------|-------------|---|
| <b>МТС</b> МТС            |                  |           |             |   |
| Счет                      | 9161234567       |           |             | _ |
| Получено от клиента       | 3.26             |           |             |   |
| Комиссия                  | 3.25             |           |             |   |
| На счет                   | 0.01             |           |             |   |
| Дата                      | 29.02.2012 12:11 |           |             |   |
|                           |                  |           |             |   |
|                           |                  |           |             |   |
|                           |                  |           |             |   |
|                           |                  |           |             |   |
|                           |                  |           |             |   |
|                           |                  |           |             |   |
|                           |                  |           |             |   |
|                           |                  |           |             |   |
|                           |                  |           |             |   |
|                           |                  |           |             | _ |
| Отм                       | ена              | В очередь | Подтвердить |   |

- 3. Нажмите одну из кнопок:
  - В очередь для сохранения платежа в очереди на проведение.
     Проведение очереди осуществляется по команде кассира;
  - Подтвердить для немедленного проведения платежа.
  - Отмена для отмены проведения платежа.

#### ШАГ 5. Идентификация клиента

См. раздел <u>5.1.3</u>.

### 5.1.2. Погашение кредитов, услуги банков

Для погашения кредитов и выполнения других банковских операций баланс агента должен составлять не менее 10 000 руб.

Для оплаты услуг банков или погашения кредитов выполните следующие шаги:

#### ШАГ 1. Заполнение реквизитов платежа

1. Выберите банк из списка провайдеров или выполните поиск банка с помощью клавиш **Ctrl+F3** (см.п. <u>5.1.1</u>).

Будет открыта форма приема платежа (Рис. 21).

внимание

#### Рис. 21. Форма приема платежа

| 🝳 Оплата услуг - А                                                                                                    | льфа-Банк 🛛 🔀                                                                                                    |
|----------------------------------------------------------------------------------------------------|----------------------------------------------------------------------------------------------------|
| <u>Альфа банк</u> Альфа-Банк                                                                                                    | c .                                                                                                    |
| Введите номер телефо                                                                                                    | Ha                                                                                                    |
| (915)123-45-67                                                                                                    |                                                                                                    |
| <ul> <li>При платеже на сумму</li> <li>При платеже на сумму</li> <li>При платеже на сумму</li> <li>При платеже на сумму</li> <li>Максимальная сумма для</li> <li>Платежи проводятся в<br/>Максимальная сумма пл</li> <li>Возможно погашать кре</li> <li>Если Вы ввели чужой ни</li> </ul> | зимата вся Колиссия.<br>/ менее 10 руб. — 3%<br>/ от 10 до 499 руб. включительно — 3%, но не менее 3 руб.<br>/ от 500 руб. — не взимается<br>анного платежа составляет 10 000 руб.<br>течение одного дня.<br>течение одного дня.<br>татежей на один номер карты/счета/договора в сутки не должна превышать 29 000 руб.<br>адиты только в рублях и пополнять только рублевые счета резидентов.<br>омер телефона, то претензии по зачислению рассмотрены не будут. |
| —<br>Получено от клиента                                                                                                    | 63.01                                                                                                    |
| Комиссия банка                                                                                                    | 60.00                                                                                                    |
| Доп. комиссия                                                                                                    | 3.00                                                                                                    |
| На счет                                                                                                    | 0.01                                                                                                    |
| Комментарий                                                                                                    |                                                                                                    |
| Комис                                                                                                    | ссия Оферта Далее                                                                                                    |

 Ознакомьте клиента с условиями приема платежей (информацией о комиссии банка и дополнительной комиссии агента, ограничению по размеру суммы платежа, срокам зачисления и т.п.).

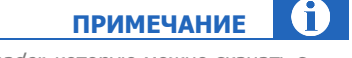

Для просмотра или печати **Оферты** требуется программа *Adobe Reader*, которую можно скачать с сайта <u>http://www.adobe.com/ru/</u>.

Для ознакомления с порядком начисления комиссии нажмите кнопку **Комиссия**. На экране откроется окно, содержащее информацию о фиксированной и дополнительной комиссии по выбранному провайдеру (<u>Puc. 22</u>).

| Q И             | нформац                 | ия о коми    | ссии - Q | IWI Касси | р для <mark>1С:Пр</mark> ед | прия | атия v.8.1         | ×                   |
|-----------------|-------------------------|--------------|----------|-----------|-----------------------------|------|--------------------|---------------------|
| Фикси<br>Доп. н | ірованная і<br>комиссия | комиссия: Оʻ | %        |           |                             |      |                    |                     |
| Nº              | Время с                 | Время по     | Сумма с  | Сумма по  | Фиксированная               | %    | Минимум (не менее) | Максимум (не более) |
| 1               |                         |              | 10.00    | 499.99    |                             | 3    | 3.00               |                     |
| 2               |                         |              |          | 9,99      |                             | 3    |                    |                     |
| Комис           | сия банка               |              |          |           |                             |      |                    |                     |
| Nº              | Время с                 | Время по     | Сумма с  | Сумма по  | Фиксированная               | %    | Минимум (не менее) | Максимум (не более) |
| 1               |                         |              |          |           |                             | 2    | 60.00              |                     |
|                 |                         |              |          |           |                             |      |                    | Закрыть             |

#### Рис. 22. Информация о комиссии

- 3. Заполните реквизиты платежа:
  - Номер телефона клиента указанный номер телефона будет использован для SMS-уведомления плательщика о статусе платежа, а также о возможных проблемах, которые могут возникнуть при проведении платежа.
  - На счет введите сумму в поле на счет. Остальные поля будут заполнены автоматически на основании данных о дополнительной комиссии и комиссии банка.
  - Комментарий укажите причину оплаты. Данное поле не отображается в печатных формах документа.

|                                                                      | ПРИМЕЧАНИЕ            |    |
|----------------------------------------------------------------------|-----------------------|----|
| 1ля повышения точности расчета 2-х комиссий возможна корректировка ( | суммы в зависимости ( | ТС |
| профиля и комиссии банка.                                            |                       |    |

- 4. Нажмите кнопку Далее
- 5. Выберите тип операции (<u>Рис. 23</u>).

#### Рис. 23. Выбор типа операции

| <b>Q</b> Оплата услуг - Альфа-Банк   | X |
|--------------------------------------|---|
| <mark>А дльфа банк</mark> Альфа-Банк |   |
|                                      |   |
| Погасить кредит                      |   |
| Пополнить вклад/счет                 |   |
| Пополнить карту                      |   |
|                                      |   |
|                                      |   |
|                                      |   |
|                                      |   |
|                                      |   |
|                                      |   |
|                                      |   |
|                                      |   |
|                                      |   |
| Назад                                |   |

6. Выберите тип идентификатора клиента в системе банка (Рис. 24).

#### Рис. 24. Выбор типа идентификатора

| Оплата услуг - Альфа-Банк 🛛 🛛 🔀 |  |  |
|---------------------------------|--|--|
| Ansde Банк Альфа-Банк           |  |  |
| По номеру счета                 |  |  |
|                                 |  |  |
|                                 |  |  |
|                                 |  |  |
|                                 |  |  |
|                                 |  |  |
| Назад                           |  |  |

7. Введите идентификационные данные и нажмите кнопку Далее (Рис. 25).

Рис. 25. Форма ввода идентификационных данных клиента

| Q Оплата услуг - Альфа-Банк 🛛 🕅                                                 | Оплата услуг - Ситибанк 🛛 🔀                                                   |
|---------------------------------------------------------------------------------|-------------------------------------------------------------------------------|
| <mark>А льфе банк</mark> Альфа-Банк                                             | СПП Ситибанк                                                                  |
| Введите номер счёта<br>[11223344556677889900<br>Номер счета состоит из 20 цифр. | Введите номер счёта<br>11223344556677889900<br>Номер счета состоит из 20 цифр |
| Данные, которые Вы указали, будут сохранены в личном кабинете плательщика.      | Введите БИК<br>[04222222<br>БИК банка состоит из 9 цифр                       |
| Назад Далее                                                                     | Назад Далее                                                                   |

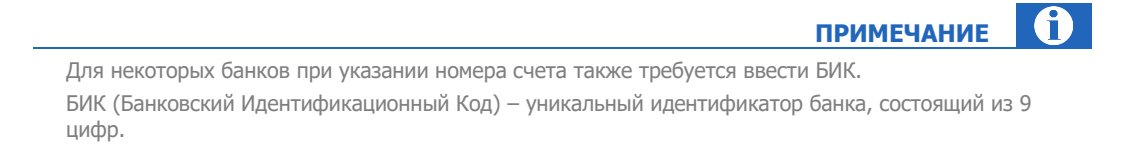

8. При необходимости введите персональные данные клиента (Рис. 26).

примечание 1

Для некоторых банков данный шаг отсутствует.

#### Рис. 26. Форма ввода персональных данных клиента

| Q Оплата услуг - Ситибанк                                                  |       |
|----------------------------------------------------------------------------|-------|
| СІ́ІІ <sup>Ситибанк</sup>                                                  |       |
| Введите фамилию                                                            |       |
| Сидоров                                                                    |       |
| Введите имя                                                                |       |
| Петр                                                                       |       |
| Введите отчество                                                           |       |
| Иванович                                                                   |       |
| Введите дату рождения                                                      |       |
| 01.02.1977                                                                 |       |
| Дата вводится в формате ДД.ММ.ГГГГ                                         |       |
| Введите место рождения                                                     |       |
| Москва                                                                     |       |
| Данные, которые Вы указали, будут сохранены в личном кабинете плательщика. |       |
|                                                                            |       |
|                                                                            |       |
| Назад                                                                      | Далее |

Будет выполнена проверка реквизитов платежа, по результатам которой вы будете оповещены о возможности совершения платежа (<u>Рис. 27</u>):

- В случае успешной проверки нажмите кнопку Далее.
- В случае невозможности совершить платеж вы увидите сообщение о причине отказа. Для исправления ошибок и повторного формирования платежа нажмите кнопку Назад.

#### Рис. 27. Результаты предварительной проверки

| <b>Q</b> Оплата услуг - Ситибанк           |                                                                                                    |
|--------------------------------------------|----------------------------------------------------------------------------------------------------|
| СІТІ <sup>Ситибанк</sup>                   |                                                                                                    |
| Проверка платежа завершена                 |                                                                                                    |
| Невозможно совершить платеж. Платеж не про | ошел проверки, прием платежа                                                                        |
| запрещен проваидером. певерно указан бик   | 🔍 Оплата услуг - Альфа-Банк 🛛 🔀                                                                     |
|                                            | <mark>А Альфа бажк</mark> Альфа-Банк                                                                |
|                                            | <br>Проверка платежа завершена                                                                      |
| Назад                                      | Платеж на данный номер возможно провести.<br>Нажмите кнопку "Далее" для продолжения процесса оплаты |
|                                            |                                                                                                    |
|                                            |                                                                                                    |
|                                            |                                                                                                    |
|                                            | Назад Далее                                                                                         |

#### ШАГ 2. Заявка клиента

ПРИМЕЧАНИЕ Данный этап выполняется, только если в настройках переключатель Режим печати чека и заявки установлен в положение Принтер или Фискальный регистратор.

Попросите клиента проверить информацию, содержащуюся в заявке, и поставить на ней свою подпись.

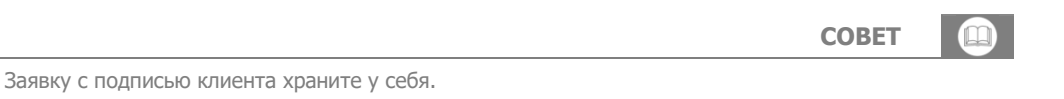

#### ШАГ 3. Подтверждение платежа

Нажмите кнопку **Подтвердить** для немедленной отправки платежа или кнопку **В очередь** – для отправки платежа в очередь на проведение (<u>Рис. 28</u>).

A

#### Рис. 28. Подтверждение платежа

| Оплата услуг - Альфа-Банк 🛛 🔀 |                          |  |  |  |
|-------------------------------|--------------------------|--|--|--|
| <u>Альфа Банк</u> Альфа-Банн  | ĸ                        |  |  |  |
| Счет                          | 9161234567               |  |  |  |
| Получено от клиента           | 63.01                    |  |  |  |
| Комиссия                      | 3.00                     |  |  |  |
| На счет                       | 60.01                    |  |  |  |
| Дата                          | 29.02.2012 12:17         |  |  |  |
| Тип платежа                   | Погашение кредита        |  |  |  |
| Комиссия банка                | 60.00                    |  |  |  |
| Сумма платежа                 | 0.01                     |  |  |  |
| Номер счета                   | 11223344556677889900     |  |  |  |
| Срок зачисления               | В течение одного дня     |  |  |  |
|                               |                          |  |  |  |
|                               |                          |  |  |  |
|                               |                          |  |  |  |
|                               |                          |  |  |  |
|                               |                          |  |  |  |
|                               |                          |  |  |  |
| Наз                           | ад В очередь Подтвердить |  |  |  |

#### ШАГ 4. Печать квитанции/чека

Печать чека будет выполнена автоматически, если в настройках переключатель **Режим печати чека и заявки** установлен в положение **Принтер** или **Фискальный регистратор**.

#### ШАГ 5. Идентификация клиента

См. раздел <u>5.1.3</u>.

## 5.1.3. Идентификация клиента

Согласно законодательству РФ, ряд платежей требует идентификации пользователей. Для каждого платежа приложение выполняет проверку необходимости идентификации абонента, совершившего платеж (<u>Рис. 29</u>).

#### Рис. 29. Проверка данных плательщика

| Q          | Оплата услуг                               | - GameNet |
|------------|--------------------------------------------|-----------|
| Sia re-Ner | GameNet                                    |           |
| Подождите  | , пожалуйста, идет проверка пользовательск | ах данных |
|            |                                            |           |
|            |                                            |           |
|            |                                            |           |
|            |                                            |           |
|            |                                            |           |
|            |                                            |           |
|            | Закрыть                                    | Отправить |

Если при платеже в адрес провайдера необходима процедура идентификации, вам потребуется заполнить и отправить следующие данные плательщика:

Рис. 30. Идентификация плательщика

| GameNet GameNet                                                                                                    |                                                                                                    |
|----------------------------------------------------------------------------------------------------|----------------------------------------------------------------------------------------------------|
| ВВЕДИТЕ ДАННЫЕ                                                                                                    |                                                                                                    |
| По законодательству F<br>Заполните форму ниже<br>Пользователь также м<br>8-495-626-52-52 (Моске<br>8-800-333-00-59 (беспл | РФ ряд платежей требует идентификации пользователей.<br>2 со слов пользователя.<br>ожет продиктовать свои данные по сервисным телефонам QIWI:<br>ва и MO),<br>патный звонок по России). |
| Номер телефона                                                                                                    | +7(926)000-00-00                                                                                                    |
| Фамилия                                                                                                    |                                                                                                    |
| Имя                                                                                                    |                                                                                                    |
| Отчество                                                                                                    |                                                                                                    |
| Дата рождения<br>(формат дд.мм.гггг)                                                                                      |                                                                                                    |
| Серия и номер                                                                                                    |                                                                                                    |
| Серия и номер<br>паспорта<br>ИНН                                                                                          |                                                                                                    |
| Серия и номер<br>паспорта<br>ИНН<br>СНИЛС                                                                                 |                                                                                                    |

- фамилия;
- имя;
- отчество;
- дата рождения;
- серия и номер паспорта;
- ИНН, СНИЛС, Полис ОМС (обязательно заполнить одно из этих полей).

### 5.2. Управление платежами

Управление платежами осуществляется с помощью управляющих кнопок (Рис. 31).

```
Рис. 31. Управляющие кнопки
```

| СКом | Командные кнопки               |  |  |
|------|--------------------------------|--|--|
| N.   | 💐 Провести очередь             |  |  |
| 0    | 🔃 Обновить статусы платежей    |  |  |
|      | Перечисление средств субагенту |  |  |

### 5.2.1. Проведение очереди

Для оправки на сервер платежей, находящихся в очереди, выполните следующие действия:

- 1. Нажмите кнопку Провести очередь (<u>Рис. 31</u>);
- В открывшемся окне нажмите кнопку Да для подтверждения проведения всех платежей, находящихся в очереди (<u>Рис. 32</u>).

Рис. 32. Подтверждение проведения очереди

| 1С:Предприятие    | ×   |
|-------------------|-----|
| Провести очередь? |     |
| Да                | Нет |

В результате все платежи, находящиеся в очереди на проведение, будут отправлены на сервер.

### 5.2.2. Обновление статусов платежей

Для обновления статусов платежей, отправленных на сервер, нажмите кнопку **Обновить статусы платежей** (<u>Рис. 31</u>).

Информация о состоянии отправленных на сервер платежей будет отображена в журнале регистрации.

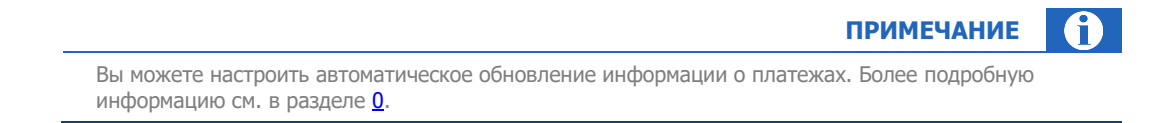

### 5.2.3. Перечисление средств субагенту

- 1. Нажмите кнопку Перечисление средств субагенту в области командных кнопок (Рис. 31).
- 2. В открывшемся окне (<u>Рис. 33</u>) выберите нужного субагента из списка или введите номер его счета вручную в поле **Счет субагента**.

Рис. 33. Перечисление средств субагенту

| QIWI Кассир для 1С:Предприятия v.8.1 - Перечисление среди | ств субагенту 🛛 🗙 |
|-----------------------------------------------------------|-------------------|
| 1. Введите счет субагента или выберите его из списка      |                   |
| Агент 1                                                   | ^                 |
| Агент 2                                                   |                   |
| Агент 4                                                   |                   |
| Агент 5                                                   |                   |
| Агент б                                                   |                   |
| Агент                                                     |                   |
|                                                           | ×                 |
| Счет субагента:                                           | 4333333           |
| Баланс до перечисления:                                   | 637,43 🖩          |
| 2. Сумма для перечисления субагенту:                      | 10,00 🖩           |
| Баланс после перечисления:                                | 627,43 🖩          |
| 3. Комментарий:                                           |                   |
| 🔡 Перечислить средства                                    |                   |

- 3. Введите сумму, которую вы хотите перечислить агенту в поле **Сумма для перечисления** субагенту.
- 4. При необходимости укажите дополнительную информацию в поле Комментарий.
- 5. Нажмите кнопку Перечислить.

Указанная сумма будет списана с вашего счета и переведена на счет выбранного субагента.

### 5.3. Управление платежами из контекстного меню

Для того чтобы открыть контекстное меню (<u>Рис. 34</u>), нужно дважды щелкнуть левой кнопкой мыши по платежу.

Рис. 34. Контекстное меню для платежа

| Nº транзакции | Оператор                 |  | Телефон                                                                                                    |  |
|---------------|--------------------------|--|----------------------------------------------------------------------------------------------------|--|
| 050141259     | МегаФон Столичный филиал |  | 92%&###</th></tr><tr><th>055351056</th><th>БИНБАНК</th><th>₹<br>×</th><th>Пс<br>От<br>Пе<br>Ин<br>Со</th><th>≢озсоооское<br>вторить проведение<br>ключить<br>ачать чека<br>аформация<br>хранить шаблон</th></tr></tbody></table> |  |

Контекстное меню содержит следующие пункты:

- Повторить проведение отправка на сервер платежа, находящегося в очереди на проведение.
- Отключить запрещает проведение стоящего в очереди платежа;

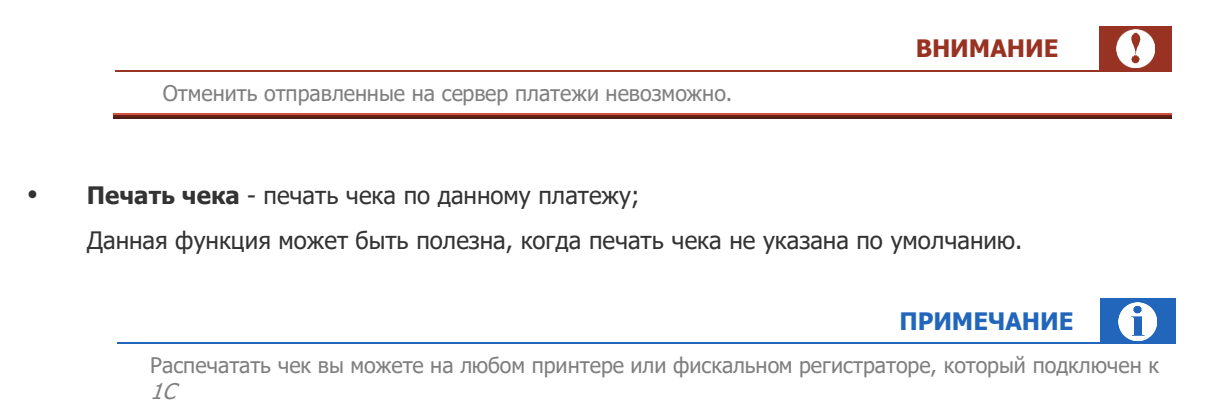

• Информация – открытие окна информации о платеже (Рис. 35).

Рис. 35. Информация о платеже

| <b>Q</b> Информац | ия о платеже - QIWI Кассир для 1С:Предприятия v.8.1 [ | K |
|-------------------|-------------------------------------------------------|---|
| Дата платежа      | 24.05.2012 09:22:41                                   | ٦ |
| Транзакция        | 1223334444000                                         |   |
| Провайдер         | Билайн                                                |   |
| Абонент           | 9033456789                                            |   |
| Принято           | 2.06 руб.                                             |   |
| Сумма на счет     | 2.00 руб.                                             |   |
| Статус            | платеж проводится                                     |   |
| Доставка          | платеж доставлен                                      |   |
|                   | Закрыть                                               |   |

Сохранить шаблон – открытие окна для ввода имени шаблона (<u>Рис. 36</u>) и его сохранения.

Данная функция позволяет создавать шаблоны на основе платежей, отправленных на проведение или поставленных в очередь.

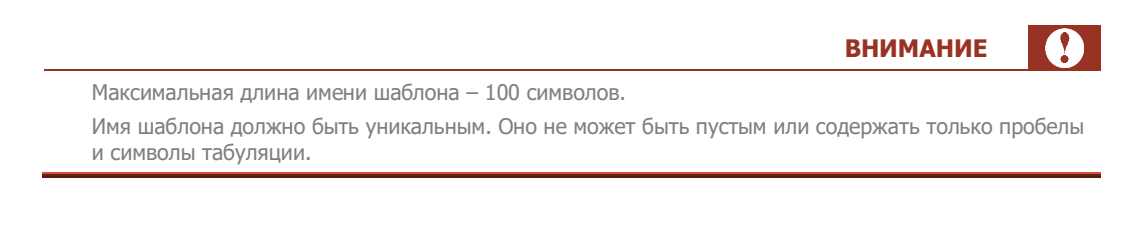

Рис. 36. Окно ввода имени шаблона

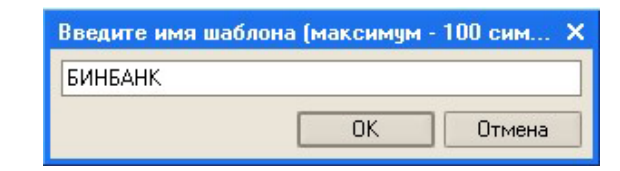

Шаблон можно создать на основе платежа любого типа (в том числе банковские платежи), при этом в шаблоне будут сохранены только те поля, которые заполняет оператор (кроме поля "сумма"). Для любого платежа можно создать только один шаблон; для отключенных платежей шаблоны создавать нельзя.

При сохранении шаблона в журнале регистрации отображается соответствующая запись (Рис. 37).

#### Рис. 37. Журнал регистрации

|   | -Журнал регистрации                                                                                        |
|---|----------------------------------------------------------------------------------------------------|
|   | 09.08.2013 13:13:23 - Печать заявки на принтере выполнена: абонент="02@@@@@@@                              |
|   | 09.08.2013 13:37:27 - Печать заявки на принтере                                                            |
|   | 09.08.2013 13:37:27 - Печать заявки на принтере выполнена: абонент="926@&@##5"                             |
|   | 09.08.2013 13:37:34 - Печать заявки на принтере                                                            |
|   | 09.08.2013 13:37:35 - Печать заявки на принтере выполнена: абонент="98787777777777777777777777777777777777 |
|   | 09.08.2013 13:37:39 - Печать квитанции на принтере                                                         |
|   | 09.08.2013 13:37:39 - Напечатана квитанция N1095, транзакция=1;77;55;55;56;56                              |
|   | 09.08.2013 13:37:39 - Отправка платежа на сервер "925@@월화양5"                                               |
|   | 09.08.2013 13:37:40 - Платеж успешно доставлен на сервер - "92%@@@@@@                                      |
|   | 09.08.2013 13:41:34 - Добавлен шаблон платежа "БИНБАНК"                                                    |
| I |                                                                                                    |

### 5.3.1. Работа с шаблонами платежей

Вызов формы для работы с существующими шаблонами (<u>Рис. 38</u>) осуществляется нажатием клавиш Alt+F3.

Рис. 38. Форма для работы с шаблонами

| QIWI Кассир для 1С:Предприятия v.8.1 - Шаблоны платежей                                             | × |
|----------------------------------------------------------------------------------------------------|---|
| 1. Введите часть наименования шаблона                                                               |   |
|                                                                                                    | × |
| 2. Нажмите клавишу "Enter"                                                                          |   |
| 🚤 Переименовать шаблон 🎽 Удалить шаблон 🛛 × Удалить все                                             |   |
| м. БИНБАНК                                                                                          |   |
| 🔮 МегаФон Столичный филиал                                                                          |   |
|                                                                                                    |   |
|                                                                                                    |   |
|                                                                                                    |   |
|                                                                                                    |   |
|                                                                                                    |   |
|                                                                                                    |   |
|                                                                                                    |   |
|                                                                                                    |   |
|                                                                                                    |   |
|                                                                                                    |   |
|                                                                                                    |   |
| Количество шаблонов в списке = 2                                                                    |   |
| <ol> <li>Подтвердите выбор двойным щелчком или нажатием "Enter" на<br/>требчемом шаблоне</li> </ol> |   |
|                                                                                                    |   |
|                                                                                                    |   |
|                                                                                                    |   |
| • БИНБАНК                                                                                           |   |
|                                                                                                    |   |
|                                                                                                    |   |

В форме присутствует следующий функционал:

- Поиск шаблонов поиск по имени шаблона по всему списку шаблонов.
- Переименование шаблонов любой шаблон можно переименовать.

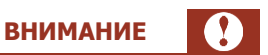

Запрещено менять имя шаблона на пустое, в т.ч. содержащее только пробелы и символы табуляции, или на имя, используемое другим шаблоном.

• Удаление шаблонов – можно удалить один шаблон или все шаблоны одним действием.

## 6. НАСТРОЙКА ТЕРМИНАЛА

Для внесения изменений в настройку терминала используется вкладка Настройки (<u>Рис. 39</u>).

| QIWI Кассир для 1С:Предприятия v.8.1                                                                                                    |                                                                | _ 🗆 ×                                       |
|----------------------------------------------------------------------------------------------------|----------------------------------------------------------------|---------------------------------------------|
| Конфигурация: Конфигурация<br>Версия программы: 3.6.1<br>Прием платежей, агент. Отдел "Разраб<br>Адрес: tet_1_c_orkp<br>Баланс: 10 37 727.79 | οτκα ΠΟ"                                                       | Пермод с: [23.12.2014 🔟 по: [24.12.2014 🔟 🛄 |
| Прием платежей Настройки Отчетность                                                                                                    | 👰 Новости 🕘 Обратная связь                                     | $\frown$                                    |
| - Параметры регистрации<br>Терминал                                                                                                    | - Настройка для документов<br>Формировать документ "Чек ККМ" 5 | Платежи при недостаточном балансе 8         |
| Логин giwi1ctoken                                                                                                    | Фирма:                                                         | Параметры отчетов                           |
| Пароль                                                                                                    | Kacca KKM:                                                     | Цветовая индикация                          |
| Регистрация                                                                                                    | Услуга: х                                                      | Параметры фискального регистратора          |
|                                                                                                    | Conan:                                                         | Модель Штрих-МИНИ-ФР-К                      |
| Adpec cepsepa                                                                                                    |                                                                | Драйвер Штрих                               |
|                                                                                                    | вид оплаты:                                                    | Порт ПК СОМ1 💌                              |
| О Другой                                                                                                    | Пользователь: х                                                | Скорость обмена с ПК 9 600 💌                |
| http://xml1.qiwi.com/xmlgate/xml.jsp                                                                                                    | - Режим печати чека и заявки                                   | Пароль пользователя                         |
| Таймаут ожидания ответа сервера, сек                                                                                                    | • Фискальный регистратор (6)                                   |                                             |
| Автоовновление статусов платежей 3                                                                                                    | О Принтер                                                      | Пароль администратора                       |
|                                                                                                    | О Не печатать                                                  | Пароль устройства                           |
| SHIFT + F1 Сотовая связь (автоопределение                                                                                                    | Х Снять отчет без гашения (Х-отчет)                            | Ширина чека 40                              |
| SHIFT + F2 Билайн (4)                                                                                                    | Z? Снять отчет с гашением (Z-отчет) <b>7</b>                   | Номер секции 0                              |
| SHIFT + F3 Мега Фон Столичный филиал 🗸 🔍                                                                                                    | Проверить фискальный регистратор                               | Текущая транзакция 634485075144467957       |
| SHIFT + F4 МегаФон Кавказский филиал 💌 🔍                                                                                                    | Сохранить настройки терминала                                  | Последний номер чека 366 (11)               |
| SHIFT + F5 МегаФон Поволжский филиал 💌 🔍                                                                                                    | 🔇 Обновить данные с сайта                                      | Серийный номер 1479089033                   |
|                                                                                                    |                                                                |                                             |

Рис. 39. Вкладка «Настройки»

Окно настроек состоит из следующих областей:

- Параметры регистрации настройка параметров авторизации на сервере.
  - Терминал номер терминала;
  - Персона логин персоны;
  - Пароль пароль персоны;
  - Регистрация позволяет задать другие параметры регистрации (см. <u>Рис. 10</u>).

**О Адрес сервера** – область содержит список адресов, используемых при проведении платежей.

Выберите в выпадающем списке адрес стандартного сервера или введите его вручную в поле **Другой**.

В нижней части области **Адрес сервера** отображено имя сервера, который используется в настоящее время. Если в настройках сервер не задан, автоматически будет использован первый сервер из списка.

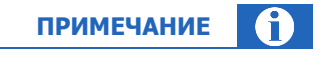

Поле **Другой** используется только в случае смены стандартных адресов серверов, т.к. позволяет изменить адрес без перезагрузки терминала.

В поле **Таймаут ожидания ответа сервера** указано время ожидания ответа сервера в секундах. Диапазон допустимых значений – от 30 до 1800 сек., значение по умолчанию – 60 сек.

| Уве                                                                                | пичение таймаута ожидания ответа сервера поможет избежать ошибок, возникающих из-за                                                                                                    |
|------------------------------------------------------------------------------------|----------------------------------------------------------------------------------------------------|
| НИЗ                                                                                | кой пропускной способности каналов связи.                                                                                                    |
|                                                                                    | <b>,</b>                                                                                                    |
| <b>квтомат</b><br>інформа<br><b>1нтерва</b>                                        | ическое обновление статусов платежеи – настроика автоматического обновлени<br>ции о платежах на вкладке Прием платежей. Период обновления задается в поле<br>л, сек.                                                                                                    |
|                                                                                    | ПРИМЕЧАНИЕ                                                                                                    |
| Есл<br>обн                                                                         | и значение периода равно 0, обновление производиться не будет. Минимальный период<br>овления равен 30 секундам.                                                                                                    |
| <b>łастрой</b><br>рормиро                                                          | <b>ка горячих клавиш</b> — позволяет задать пять провайдеров для быстрого выбора при<br>вании платежа.                                                                                                    |
|                                                                                    | ПРИМЕЧАНИЕ                                                                                                    |
| Есл                                                                                | 4 U20750000 U0 6U20 22000 2 72000 000 0000 22000 20000 2000000 2000000                                                                                                    |
| пяті<br>Іастрой<br>Фор<br>пла                                                      | ка для документов:<br>описка.<br>• провайдеров из списка.<br>• провайдеров из списка.<br>• провать документов:<br>• провать документ «Чек ККМ» – установите флаг, если необходимо вести учет<br>гежей с использованием документа «Чек ККМ» и задайте следующие параметры:                                                                                                    |
| пяті<br>Іастрой<br>Фор<br>пла                                                      | ка для документов:<br>описка.<br>Сомировать документ «Чек ККМ» – установите флаг, если необходимо вести учет<br>тежей с использованием документа «Чек ККМ» и задайте следующие параметры:<br>ПРИМЕЧАНИЕ                                                                                                    |
| пяті<br><b>Іастрой</b><br>пла<br>Для<br>нео                                        | ка для документов:<br>омировать документ «Чек ККМ» – установите флаг, если необходимо вести учет<br>тежей с использованием документа «Чек ККМ» и задайте следующие параметры:<br>печати кассового чека при проведении документа «Чек ККМ» в настройках печати терминала<br>бходимо выбрать Не печатать.                                                                                                    |
| пяті<br><b>4астрой</b><br>пла <sup>-</sup><br>Для<br>нео                           | ка для документов:<br>опровайдеров из списка.<br>ка для документов:<br>омировать документ «Чек ККМ» – установите флаг, если необходимо вести учет<br>гежей с использованием документа «Чек ККМ» и задайте следующие параметры:<br>примечание<br>печати кассового чека при проведении документа «Чек ККМ» в настройках печати терминала<br>бходимо выбрать Не печатать.<br>Фирма – выберите из справочника (по кнопке) организацию.                                                                                                    |
| пяті<br><b>Фор</b><br>пла <sup>-</sup><br>Для<br>нео                               | ка для документов: отровайдеров из списка. ка для документов: отровайдеров из списка. ка для документов: отровать документ «Чек ККМ» – установите флаг, если необходимо вести учет гежей с использованием документа «Чек ККМ» и задайте следующие параметры: примечание при проведении документа «Чек ККМ» в настройках печати терминала бходимо выбрать Не печатать. Фирма – выберите из справочника (по кнопке ) организацию. Касса ККМ – нажмите на кнопку , для выбора из справочника кассу, на которой будет печататься чек;                                                                                                    |
| пяті<br><b>Аастрой</b><br>пла<br>Для<br>нео<br>Ф<br>ф                              | <ul> <li>ка для документов:</li> <li>мировать документ «Чек ККМ» – установите флаг, если необходимо вести учет тежей с использованием документа «Чек ККМ» и задайте следующие параметры:</li> <li>примечание при проведении документа «Чек ККМ» в настройках печати терминала бходимо выбрать Не печатать.</li> <li>Фирма – выберите из справочника (по кнопке .) организацию.</li> <li>Касса ККМ – нажмите на кнопку . для выбора из справочника кассу, на которой будет печататься чек;</li> <li>Услуга – нажмите на кнопку . для выбора услуги из справочника «Номенклатура</li> </ul>                                                                                                    |
| пяті<br><b>Настрой</b><br>пла<br>Для<br>нео<br>Ф<br>ф<br>ф                         | <ul> <li>ка для документов:</li> <li>рипровать документ «Чек ККМ» – установите флаг, если необходимо вести учет гежей с использованием документа «Чек ККМ» и задайте следующие параметры:</li> <li>примечание при проведении документа «Чек ККМ» в настройках печати терминала бходимо выбрать Не печатать.</li> <li>Фирма – выберите из справочника (по кнопке ) организацию.</li> <li>Касса ККМ – нажмите на кнопку , для выбора из справочника кассу, на которой будет печататься чек;</li> <li>Услуга – нажмите на кнопку , для выбора услуги из справочника «Номенклатура Склад – выберите из справочника (по кнопке ) нужный склад.</li> </ul>                                                                                                    |
| пяті<br><b>4астрой</b><br>пла<br>Для<br>нео<br>Ф<br>Ф<br>Ф<br>Ф<br>Ф               | <ul> <li>ка для документов:</li> <li>рипровать документ «Чек ККМ» – установите флаг, если необходимо вести учет гежей с использованием документа «Чек ККМ» и задайте следующие параметры:</li> <li>примечание документа «Чек ККМ» и задайте следующие параметры:</li> <li>печати кассового чека при проведении документа «Чек ККМ» в настройках печати терминала бходимо выбрать Не печатать.</li> <li>Фирма – выберите из справочника (по кнопке ) организацию.</li> <li>Касса ККМ – нажмите на кнопку ) для выбора из справочника кассу, на которой будет печататься чек;</li> <li>Услуга – нажмите на кнопку ) для выбора услуги из справочника «Номенклатура Склад – выберите из справочника (по кнопке ) нужный склад.</li> <li>Вид оплаты – выберите из справочника (по кнопке ) из справочника способ оплаты (наличные).</li> </ul>                                                                                                    |
| пяті<br><b>Настрой</b><br><b>Фор</b><br>пла<br>Для<br>нео<br>Ф<br>Ф<br>Ф<br>Ф<br>Ф | <ul> <li>настроики не обли заданы, а также при первои запуске терминала, «торячими» будут первые а провайдеров из списка.</li> <li>ка для документов:</li> <li>тежей с использованием документа «Чек ККМ» и задайте следующие параметры:</li> <li>примечание параметры:</li> <li>печати кассового чека при проведении документа «Чек ККМ» в настройках печати терминала бходимо выбрать Не печатать.</li> <li>Фирма – выберите из справочника (по кнопке ) организацию.</li> <li>Касса ККМ – нажмите на кнопку для выбора из справочника кассу, на которой будет печататься чек;</li> <li>Услуга – нажмите на кнопку для выбора услуги из справочника «Номенклатура Склад – выберите из справочника (по кнопке ) нужный склад.</li> <li>Вид оплаты – выберите из справочника (по кнопке ) из справочника способ оплаты (наличные).</li> <li>Пользователь - выберите кассира, от имени которого будут проводиться платежи</li> </ul>                                                                                                    |
| пяті<br><b>Настрой</b><br>пла<br>Для<br>нео<br>Ф<br>Ф<br>Ф<br>Ф<br>Ф               | <ul> <li>настроики не обли заданы, а также при первои запуске терминала, «торячими» будут первое а провайдеров из списка.</li> <li>ка для документов:</li> <li>тежей с использованием документа «Чек ККМ» и задайте следующие параметры:</li> <li>примечание документа «Чек ККМ» и задайте следующие параметры:</li> <li>примечание документа «Чек ККМ» и задайте следующие параметры:</li> <li>примечание документа «Чек ККМ» и задайте следующие параметры:</li> <li>примечание документа «Чек ККМ» и задайте следующие параметры:</li> <li>примечание документа «Чек ККМ» в настройках печати терминала бходимо выбрать Не печатать.</li> <li>Фирма – выберите из справочника (по кнопке ) организацию.</li> <li>Касса ККМ – нажмите на кнопку , для выбора из справочника кассу, на которой будет печататься чек;</li> <li>Услуга – нажмите на кнопку , для выбора услуги из справочника «Номенклатура Склад – выберите из справочника (по кнопке ) нужный склад.</li> <li>Вид оплаты – выберите из справочника (по кнопке ) из справочника способ оплаты (наличные).</li> <li>Пользователь - выберите кассира, от имени которого будут проводиться платежи</li> </ul> |

**6** Режим печати чека и заявки – выбор типа печатного устройства:

Фискальный регистратор – использовать ККМ для печати.

Список поддерживаемых моделей фискальных регистраторов см. в Приложении А.

Номера фискальных чеков формируются фискальным регистратором.

- **Принтер** – использовать принтер для печати квитанций.

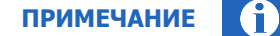

ПРИМЕЧАНИЕ

Номера квитанций формируются автоматически.

- Не печатать не использовать печатное устройство.
- 7 Командные кнопки:
  - Снять отчет без гашения (Х-отчет) печать отчета без гашения на подключенном ФР.
  - Снять отчет с гашением (Z-отчет) печать отчета с гашением на подключенном ФР.
  - Проверить фискальный регистратор проверка подключения ФР и, в случае успеха, печать тестового сообщения на ФР.
  - Сохранить настройки терминала сохранение текущих настроек терминала для последующих запусков.
  - Обновить данные с сайта принудительное обновление списка провайдеров, комиссий и номерных емкостей с сервера QIWI.

Платежи при недостаточном балансе – флаг Запретить ограничивает проведение платежей при недостаточном балансе агента. При попытке провести платеж на сумму, превышающую баланс агента, будет отображено соответствующее сообщение. Платеж проведен не будет.

Параметры отчетов – установите флажок Цветовая индикация, если хотите, чтобы при печати отчетов платежи (в зависимости от их статуса) подсвечивались разными цветами.

Опция Цветовая индикация подсвечивает строку платежа в зависимости от его статуса:

- успешно проведенный платеж будет подсвечен зеленым цветом,
- неуспешный платеж будет подсвечен красным цветом,
- платеж, обработка которого не завершена, не будет подсвечен цветом,
- платеж, отмененный кассиром, будет подсвечен желтым цветом.
- 🔟 Параметры фискального регистратора:

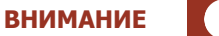

Данный блок настроек рекомендуется настраивать специалисту (администратору 1С, программисту 1С или системному администратору).

Модель – выберите модель из списка ФР.

Некоторые модели могут быть указаны в списке несколько раз, если они поддерживаются разными производителями драйверов.

 Драйвер – в строке в зависимости от модели ФР указывается драйвер, который необходимо использовать для подключения ФР.

ПРИМЕЧАНИЕ

- Порт ПК выбор СОМ-порта, к которому подключен ФР.
- Скорость обмена с ПК скорость обмена данными с ФР через указанный СОМ-порт.
- Пароль пользователя пароль кассира, используемый для печати чеков (должен соответствовать паролю, заданному в ФР).
- Пароль администратора пароль администратора ККМ, используемый при снятии отчетов с/без гашения (должен соответствовать паролю, заданному в ФР).
- Пароль устройства пароль доступа к ФР (задается для некоторых моделей ФР, использующих драйвер Атол).
- Ширина чека предельное количество символов в одной строке, которое будет выводить терминал при печати фискального чека/заявки на ФР.

| Если будет зада | на недопустимо большая ширина чек   | а, то печать чека завершится ошибкой. ФІ |
|-----------------|-------------------------------------|------------------------------------------|
| перейдет в реж  | им «Чек открыт» и вы не сможете выг | толнять печать чеков. Для исправления    |
| ошибки вам нес  | бходимо уменьшить значение ширинь   | ы чека и нажать кнопку Проверить         |
| фискальный ре   | истратор. Чек будет автоматически а | ннулирован.                              |

- Номер секции номер секции/отдела, которое будет выводить терминал при печати фискального чека на ФР.
- 1 Дополнительная информация:
  - **Текущая транзакция** номер последней транзакции.
  - Последний номер чека последний номер чека.
  - Серийный номер серийный номер терминала, используемый для привязки терминала к компьютеру.

Для выполнения привязки терминала к ПК необходимо указать данный серийный номер в настройках терминала на сайте <u>agent.qiwi.com</u>.

## 7. ОТЧЕТНОСТЬ

На вкладке **Отчетность** вы можете просмотреть информацию по отправленным на сервер платежам за выбранный период времени (<u>Рис. 40</u>).

Рис. 40. Вкладка «Отчетность»

| Ŷ QIWI Kaccu           | р для 1С:Предприятия                       | v.8.1                 |                    |                      |          | _ 🗆 :                                   |
|------------------------|--------------------------------------------|-----------------------|--------------------|----------------------|----------|-----------------------------------------|
|                        | Конфигурация:                              | Конфигурация          |                    |                      |          |                                         |
|                        | Версия программы:                          | 3.6.1                 |                    |                      |          |                                         |
|                        | Прием платежей, агент:                     | Отдел "Разработка ПО" |                    |                      |          |                                         |
| OIWI                   | Адрес:                                     | test_1c_orkp          |                    |                      |          |                                         |
| ×                      | Баланс: 🔯                                  | 37 727,79             |                    |                      |          | Период с: 23.12.2014 🔲 по: 24.12.2014 🗎 |
| 7 Прием плате          | жей 🚽 Настройки 🗒                          | Отчетность 🛛 🌔 Новост | и 🔘 Обратная связь |                      |          |                                         |
| Заполни<br>Отчет по пл | ить (загрузка с сайта)<br>атежам за период | 🎒 Печать отчета       | а (с сайта)        |                      |          |                                         |
| N Статус Н             | юмер транзакции                            | Оператор              | Телефон            | От клиента Зачислено | Дата пл. | Комментарий                             |
|                        |                                            |                       |                    |                      |          |                                         |
|                        |                                            |                       |                    |                      |          |                                         |

Для получения отчета:

- 1. Задайте период формирования отчета одним из двух способов:
  - Задайте интервал в полях с и по.
  - Выберите стандартный диапазон:

    - задайте начало и конец отчетного периода на вкладке Интервал (<u>Рис. 41</u>), или
       выберите период на вкладке Период (<u>Рис. 42</u>):

| Рис. 41. Установка | временного | интервала | отчета |
|--------------------|------------|-----------|--------|
|--------------------|------------|-----------|--------|

| Настройка периода              | ×                       |  |  |  |
|--------------------------------|-------------------------|--|--|--|
| Период не установлен           |                         |  |  |  |
| Интервал Период                |                         |  |  |  |
| – Начало интервала – – – – – – | – Конец интервала       |  |  |  |
| • Без ограничения              | • Без ограничения       |  |  |  |
| 🔘 🔲 дн. до раб. даты           | 🔘 🔲 дн. после раб. даты |  |  |  |
| 🗌 🔾 Начало года                | 🔾 Конецгода             |  |  |  |
| 🔘 Начало квартала              | 🔘 Конец квартала        |  |  |  |
| 🔘 Начало месяца                | 🔾 Конец месяца          |  |  |  |
| 🔘 Начало недели                | 🔾 Конец недели          |  |  |  |
| 🔘 Начало дня                   | О Конец дня             |  |  |  |
| 0 🗉                            | ○ ■                     |  |  |  |
|                                |                         |  |  |  |
| ОК Отмена Справка              |                         |  |  |  |

| Рис. 42. Вы | бор периода | отчета |
|-------------|-------------|--------|
|-------------|-------------|--------|

| Настройка                      | периода           |         | ×                   |  |  |  |  |
|--------------------------------|-------------------|---------|---------------------|--|--|--|--|
| Установлен период: Май 2012 г. |                   |         |                     |  |  |  |  |
| Интервал                       | Интервал Период   |         |                     |  |  |  |  |
| 🖌 Рабочий                      | период            |         |                     |  |  |  |  |
| 🔾 Год                          | 2012              | *       |                     |  |  |  |  |
| 🔘 Квартал                      | 2 квартал 2012 г. | -       | 🗌 С начала года     |  |  |  |  |
| 💿 Месяц                        | Май 2012 г.       | -       | 🗌 С начала квартала |  |  |  |  |
| 🔘 День                         | 22.05.2012        | ⊞ ‡     | 🗌 С начала месяца   |  |  |  |  |
| 🔘 Произво                      | льный интервал    |         |                     |  |  |  |  |
| c                              | 01.05.2012        | <b></b> |                     |  |  |  |  |
| по                             | 31.05.2012        |         |                     |  |  |  |  |
|                                |                   |         |                     |  |  |  |  |
| OK                             | Отмена Сп         | равка   | ]                   |  |  |  |  |

- 2. С помощью кнопок, расположенных в верхней части окна **Отчетность**, выполните нужное действие:
  - Заполнить (загрузка с сайта) загрузка данных о платежах за указанный период с сервера. В окне будут показаны все платежи, проведенные за выбранный период времени (<u>Рис. 43</u>):

Рис. 43. Отчет по платежам за период

| N | Статус | Номер транзакции | Оператор   | Телефон    | От клиента | Зачислено | Дата пл.   | Комментарий |
|---|--------|------------------|------------|------------|------------|-----------|------------|-------------|
| 1 | 8      | 1337700000096    | MTC        | 9163210000 | 0,01       | 0,01      | 22.05.2012 |             |
| 2 | *      | 1337700000037    | Альфа-Банк | 9065555555 | 63,01      | 60,01     | 22.05.2012 |             |
| 3 | 8      | 1337700000000    | Билайн     | 9151230000 | 2,00       | 2,00      | 22.05.2012 |             |
| 4 | 8      | 1337700000066    | MTC        | 9167654321 | 0,01       | 0,01      | 22.05.2012 |             |
|   |        |                  |            |            |            |           |            |             |
|   |        |                  |            | Итого:     | 65,03      | 62,03     |            |             |

- N порядковый номер платежа в текущем списке.
- Статус иконки состояния платежа (см.п.<u>5</u>);
- Оператор наименование провайдера.
- **Телефон** номер телефона или счета, на который будут перечислены средства.
- От клиента сумма, внесенная клиентом.
- Зачислено сумма, которая фактически будет перечислена на счет клиента (за вычетом комиссии).
- Дата платежа дата совершения платежа.
- Комментарий комментарий платежа.
- **Печать отчета (с сайта)** печатная форма отчета по данным, загруженным с сервера:

### ПРИМЕЧАНИЕ

Перед открытием печатной формы нужно сформировать отчет с помощью кнопки Заполнить (загрузка с сайта).

- Проведенные.
- Heycneшные.
- В ожидании.
- Отмененные.
- Все при печати в отчет попадают все платежи (успешные, неуспешные и в ожидании), но в расчет итоговых показателей входят только успешные платежи.

Внешний вид отчета представлен на Рис. 44.

#### Рис. 44. Отчет за период

#### Отчет по всем платежам (с сайта) за период Май 2012 г.

| И | Транзакция    | Оператор                 | Абонент    | От клиента | Зачислено | Прибыль | Дата<br>платежа |
|---|---------------|--------------------------|------------|------------|-----------|---------|-----------------|
| 1 | 1337710000059 | МТС                      | 9151234567 | 0,01       | 0,01      |         | 22.05.2012      |
| 2 | 1337710000085 | MTC                      | 9850123456 | 0,01       | 0,01      |         | 22.05.2012      |
| 3 | 1337710000081 | МегаФон Столичный филиа. | 9253332211 | 0,01       | 0,01      |         | 22.05.2012      |
| 4 | 1337710000076 | МегаФон Столичный филиа. | 9291112233 | 0,01       | 0,01      |         | 22.05.2012      |
| 5 | 1337700000096 | MTC                      | 9163210000 | 0,01       | 0,01      |         | 22.05.2012      |
| 6 | 1337700000037 | Альфа-Банк               | 9065555555 | 63,01      | 60,01     | 3,00    | 22.05.2012      |
| 7 | 1337700000000 | Билайн                   | 9151230000 | 2,00       | 2,00      |         | 22.05.2012      |
| 8 | 1337700000066 | MTC                      | 9167654321 | 0,01       | 0,01      |         | 22.05.2012      |
|   |               |                          |            | 63,02      | 60,02     | 3,00    |                 |

В отчете содержатся следующие сведения:

- **N** порядковый номер платежа в текущем списке.
- Транзакция номер транзакции на терминале.

По номеру терминала и номеру транзакции можно однозначно идентифицировать платеж в Системе КИВИ.

- Оператор наименование провайдера.
- Телефон номер телефона/счета, на который были перечислены денежные средства.
- От клиента сумма, внесенная клиентом.
- Зачислено сумма, которая фактически будет зачислена на счет клиента (за вычетом комиссии).
- Прибыль сумма комиссии за прием платежа.
- Дата платежа дата проведения платежа.

В отчете также указывается итоговая сумма по таким полям, как От клиента, Зачислено и Прибыль.

Опция Цветовая индикация подсвечивает строку платежа в зависимости от его статуса:

• успешно проведенный платеж будет подсвечен зеленым цветом,

- не проведенный платеж будет подсвечен красным цветом,
- платеж, отмененный кассиром, будет подсвечен желтым цветом.
- платеж, обработка которого не завершена, не будет подсвечен цветом,

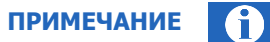

Распечатать отчет вы можете на любом принтере, который подключен к 1С.

## 8. НОВОСТИ

На вкладке Новости вы можете ознакомиться с последними новостями (Рис. 45).

Рис. 45. Вкладка «Новости»

|                                                                                          | р для 1С:Предприятия                                                                                                    | i v.8.1                                                                                                    |                                                                                                    | _ 🗆          |
|------------------------------------------------------------------------------------------|----------------------------------------------------------------------------------------------------|----------------------------------------------------------------------------------------------------|----------------------------------------------------------------------------------------------------|--------------|
| ~                                                                                        | Конфигурация:                                                                                                    | Конфигурация                                                                                                 |                                                                                                    |              |
| ()                                                                                       | Версия программы:                                                                                                    | 3.6.1                                                                                                    |                                                                                                    |              |
|                                                                                          | Прием платежей, агент:                                                                                                    | : Отдел "Разработка ПС                                                                                       | 10"                                                                                                    |              |
| ดเพเ้                                                                                    | Адрес:                                                                                                    | test_1c_orkp                                                                                                 |                                                                                                    |              |
| Q. W.                                                                                    | Баланс: 🔯                                                                                                    | 37 727,79                                                                                                    | Период с: 22.12.2014 🗐 по: 24.12.20                                                                                                    | )14 🖽 🛄      |
| Прием плат                                                                               | ежей 📲 Настройки                                                                                                    | 💭 Отчетность 🛛 🎈 Нов                                                                                         | звости 🕘 Обратная связь                                                                                                    |              |
| E 220                                                                                    |                                                                                                    |                                                                                                    |                                                                                                    |              |
|                                                                                          | росить новости                                                                                                    |                                                                                                    |                                                                                                    |              |
| ювости —                                                                                 |                                                                                                    |                                                                                                    |                                                                                                    | _            |
| Памятк                                                                                   | а по инструменту "                                                                                                    | видимость прова                                                                                              | айдеров"                                                                                                    | ~            |
| Уважаем                                                                                  | ые агенты!                                                                                                    |                                                                                                    |                                                                                                    |              |
| -                                                                                        | -                                                                                                    |                                                                                                    |                                                                                                    |              |
| В дополн                                                                                 | нение к вебинару по                                                                                                    | э теме "Инструмент                                                                                           | ит редактирования внешней комиссии на сайте agent.qiwi.com - шаблоны                                                                                                    |              |
|                                                                                          | и. Отключение фунн                                                                                                    | щии редактирован                                                                                             | ание комиссии" на саите portal.qiwi.com и переключение даннои функции н                                                                                                    | ia           |
| комисси                                                                                  |                                                                                                    | 2 201 ()                                                                                                    | 10.01.0015                                                                                                    |              |
| комиссия<br>сайт ager                                                                    | nt.qiwi.com." (or 11.12                                                                                                    | 2.2014), а также в с                                                                                         | связи с отключением 19.01.2015 доступа к просмотру инструмента                                                                                                    |              |
| комиссии<br>сайт ager<br>"редакти                                                        | nt.qiwi.com." (от 11.12<br>рование комиссии"                                                                                           | 2.2014), а также в с<br>на сайте portal.qiwi                                                                 | связи с отключением 19.01.2015 доступа к просмотру инструмента<br>vi.com была подготовлена памятка по инструменту "видимость провайдеро                                                                                                    | в".          |
| комиссил<br>сайт ager<br>"редакти;<br>На сайте                                           | at.qiwi.com." (от 11.12<br>рование комиссии"<br>portal.qiwi.com откли                                                                  | 2.2014), а также в с<br>на сайте portal.qiwi<br>ючение и включен                                             | связи с отключением 19.01.2015 доступа к просмотру инструмента<br>vi.com была подготовлена памятка по инструменту "видимость провайдеро<br>ние провайдеров производилось через инструмент "редактирование                                                                                                    | в".          |
| комиссия<br>сайт ager<br>"редакти<br>На сайте<br>комиссия                                | nt.qiwi.com." (от 11.12<br>рование комиссии"<br>portal.qiwi.com откл<br>и". Ha caйте agent.qiv                                         | 2.2014), а также в с<br>на сайте portal.qiwi<br>ючение и включен<br>wi.com для данной                        | связи с отключением 19.01.2015 доступа к просмотру инструмента<br>vi.com была подготовлена памятка по инструменту "видимость провайдеро<br>ние провайдеров производилось через инструмент "редактирование<br>i цели предназначен отдельный инструмент (сервис - видимость                                                                          | в".          |
| комиссия<br>сайт ager<br>"редактиз<br>На сайте<br>комиссия<br>провайдо                   | nt.qiwi.com." (от 11.12<br>рование комиссии"<br>portal.qiwi.com откли<br>и". На сайте agent.qiv<br>еров), который не в:                | 2.2014), а также в с<br>на сайте portal qiwi<br>ючение и включен<br>wi.com для данной<br>ходит в раздел "шай | связи с отключением 19.01.2015 доступа к просмотру инструмента<br>vi.com была подготовлена памятка по инструменту "видимость провайдеро<br>ние провайдеров производилось через инструмент "редактирование<br>и цели предназначен отдельный инструмент (сервис - видимость<br>аблоны комиссии" и не был освещен на вебинаре. Памятку вы можете скач | ов".<br>нать |
| комиссии<br>сайт ager<br>"редакти<br>На сайте<br>комиссии<br>провайдо<br>по <u>ссыля</u> | nt.qiwi.com." (от 11.12<br>рование комиссии"<br>portal.qiwi.com откли<br>и". На сайте agent.qiv<br>еров), который не в:<br><u>ке</u> . | 2.2014), а также в с<br>на сайте portal.qiwi<br>ючение и включен<br>wi.com для данной<br>ходит в раздел "ша  | связи с отключением 19.01.2015 доступа к просмотру инструмента<br>vi.com была подготовлена памятка по инструменту "видимость провайдеро<br>ние провайдеров производилось через инструмент "редактирование<br>i цели предназначен отдельный инструмент (сервис - видимость<br>аблоны комиссии" и не был освещен на вебинаре. Памятку вы можете скач | ов".<br>Нать |

Для получения новостей выполните следующее:

- 1. На панели информации укажите период, за который вы хотите получить новости.
- 2. Нажмите кнопку Загрузить новости.

В окне будут отображены все новости за выбранный период.

## 9. ОБРАТНАЯ СВЯЗЬ

Вкладка Обратная связь позволяет отправлять служебную информацию на e-mail (Рис. 46).

Рис. 46. Вкладка «Обратная связь»

| 🟹 Прием плате                                                   | жей 📑 Настройки 💷 Отчетность 🌪 Новости 🕘 Обратная связь                                 |
|-----------------------------------------------------------------|-----------------------------------------------------------------------------------------|
| Техническа:<br>Москва и Мос<br>Другие регион<br>E-mail: support | а поддержка<br>ковская область: +7 (495) 783-59-59<br>ы: +7 (800) 333-69-00<br>Фозтр.ru |
| Отправка пі<br>Дата лога                                        | <u>22.05.2012</u> время с 00:00  ↓ по 23:59  ↓                                          |
| Получатель                                                      | support@osmp.ru                                                                         |
| Тема                                                            | Терминал "9876543" Персона "опе"                                                        |
| Контакты                                                        |                                                                                         |
| Вложения                                                        |                                                                                         |
| 열 <b>X</b> 들 ×                                                  |                                                                                         |
| Сообщение                                                       |                                                                                         |
|                                                                 |                                                                                         |
|                                                                 | 🔁 Отправить письмо                                                                      |

Для отправки письма заполните форму:

- Дата лог-файла дата, за которую будет сформирован лог
- Время с и по интервал времени, по которому будет сформирован лог
- Получатель вы можете указать другой e-mail (по умолчанию лог-файл будет отправлен в службу технической поддержки QIWI).
- **Тема** в теме письма автоматически указываются номер терминала и логин персоны (не изменяйте значение при отправке в службу технической поддержки).
- Контакты укажите ваш e-mail для обратной связи.
- **Вложения** вы можете добавить дополнительные служебные файлы в письмо, используя кнопки:
  - позволяет добавить служебный файл (<u>Рис. 47</u>).

#### Рис. 47. Добавление файла

| Выберите файлы                                                                                                    | ? 🗙         |
|----------------------------------------------------------------------------------------------------|-------------|
| Папка: 🔁 Qiwi1C                                                                                                    | - 🗢 🗈 💣 🎟 - |
| Logs     PROVIDER.DBF     ERRORS.TXT     REGIONS.DBF     GROUPS.DBF     SETTINGS.DBF     SUBAGENT.DBF     PHRANGES.DBF     UIGROUPS.DBF     PROFILES.DBF     UIPROVID.DBF |             |
| Имя файла:                                                                                                    | Открыть     |
| Тип файлов: Все файлы (*.*)                                                                                                    | • Отмена    |

Для добавления файла выберите его в окне проводника и нажмите кнопку Открыть.

|                                                   | ВНИМАНИЕ |  |
|---------------------------------------------------|----------|--|
| Более двух файлов в письмо добавить нельзя.       |          |  |
|                                                   |          |  |
| 🔄 – позволяет удалить один из добавленных файлов: |          |  |

1. Выберите файл (<u>Рис. 48</u>).

Рис. 48. Выбор вложенного файла

| гттатель                     | support@osmp.ru                                                                                                    |             |
|------------------------------|----------------------------------------------------------------------------------------------------|-------------|
| Тема                         | Терминал "в тата" Персона "вед во оно"                                                                                                    | Выбор файла |
| Контакты                     |                                                                                                    |             |
| Вложения<br><u> Вложения</u> | C:\Documents and Settings\user\Aplication Data\osmp\Qiwi1C\Log\20101203.LOG<br>C:\Documents and Settings\user\Aplication Data\osmp\Qiwi1C\0013Request.xml |             |
| Сообщение                    |                                                                                                    |             |
|                              |                                                                                                    |             |

2. Нажмите кнопку 🛅

Файл будет удален из вложений.

- 💌 удаляет все файлы из списка вложений.
- Сообщение в поле вы можете указать дополнительную информацию.

Для отправки письма нажмите кнопку Отправить письмо.

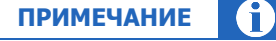

Предельный размер отправляемого письма не может превышать 640 КБ

## ПРИЛОЖЕНИЕ А: Денежные переводы

### Юнистрим

В приложении *QIWI КАССИР ДЛЯ 1С:ПРЕДПРИЯТИЯ* пользователям предоставляется возможность осуществления денежных переводов «Юнистрим».

Данный перевод является безадресным, указывается только страна получения. Получатель сможет забрать деньги в любом пункте ЮНИСТРИМ, работающем с безадресными переводами в его стране.

После проведения платежа через ПО *QIWI КАССИР ДЛЯ 1С:ПРЕДПРИЯТИЯ* Отправитель в SMSсообщении получит код перевода, который ему необходимо сообщить Получателю.

Для получения платежа Получатель должен явиться в один из пунктов выдачи денежных переводов платежной системы, работающий с безадресными переводами, с паспортом и сообщить код перевода, полученный от Отправителя.

Для формирования платежа выполните следующее:

1. В списке провайдеров или в окне поиска провайдера выберите Юнистрим (Рис. 49).

#### Рис. 49. Выбор поставщика услуги Юнистрим

| QIWI Кассир для 1С:Предприятия v.8.2 - Поиск провайдера                                                 | × |
|----------------------------------------------------------------------------------------------------|---|
| 1. Введите часть наименования провайдера                                                                |   |
| юнистри                                                                                                 | × |
| 2. Нажмите клавишу "Enter"                                                                              |   |
| 9 Юнистрим                                                                                              |   |
|                                                                                                    |   |
|                                                                                                    |   |
|                                                                                                    |   |
|                                                                                                    |   |
|                                                                                                    |   |
|                                                                                                    |   |
|                                                                                                    |   |
|                                                                                                    |   |
|                                                                                                    |   |
|                                                                                                    |   |
|                                                                                                    |   |
|                                                                                                    |   |
|                                                                                                    |   |
|                                                                                                    |   |
| Количество провайдеров в списке = 1                                                                     |   |
| <ol> <li>Подтвердите выбор двойным щелчком или нажатием "Enter" на<br/>требуемом провайлере.</li> </ol> |   |
| 1500300000 15000000000                                                                                  |   |
|                                                                                                    |   |
| 0                                                                                                    |   |
| QIWI                                                                                                    |   |
|                                                                                                    |   |
|                                                                                                    |   |
|                                                                                                    | _ |

2. Выберите страну получения перевода в выпадающем меню (Рис. 50).

#### Рис. 50. Выбор страны получения перевода Юнистрим

| Q                                                                                   | Оплата услуг - Юнистрим                                                                                                    | ×  |
|-------------------------------------------------------------------------------------|----------------------------------------------------------------------------------------------------|----|
|                                                                                     | Юнистрим                                                                                                    |    |
| Выберите<br>Россия                                                                  | страну получения перевода                                                                                                    | _  |
| Перевод я<br>переводан<br>ЮНИСТИ<br>После офс<br>кодом пер<br>Перевод д<br>Комиссия | вляется безадресным.Его можно получить в любом пункте ЮНИСТРИМ, работающем с безадресны<br>ии в стране.Адрес кассы или офиса получения перевода можно узнать в справочной службе<br>M 8 (800) 332-22-44 (звонко по России бесплатно) и (495) 744-55-55 или на сайте www.unistream.ru.<br>риления денежного перевода отправитель получает квитанцию с кодом перевода, а также SMS с<br>евода и номером справочной службы VOHICTPИМ. Данный код необходимо сообщить получателю.<br>locтупен для получения через 10-15 мин. после отправления.<br>– 2,0% от суммы перевода, но не менее 50 руб. | ми |
|                                                                                     | Оферта Далее                                                                                                    | -  |

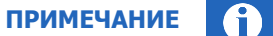

На данном шаге вы также можете ознакомить пользователя с офертой. Для этого нажмите кнопку **Оферта**.

Для просмотра или печати **Оферты** требуется программа *Adobe Reader*, которую можно скачать с сайта <u>http://www.adobe.com/ru/</u>.

- 3. Введите данные Отправителя (Рис. 51).
- 4. Сообщите Отправителю, что на указанный им номер телефона будет отправлено SMS с кодом перевода, который он должен сообщить Получателю.

| ВНИМАНИЕ |  |
|----------|--|
|          |  |

Обязательно предупредите Отправителя о том, что он должен назвать собственный действующий номер телефона. Во избежание мошенничества ни в коем случае не следует указывать чужой номер телефона.

#### Рис. 51. Данные Отправителя перевода Юнистрим

| Q Оплата услуг - Юнистрим                                        | × |
|------------------------------------------------------------------|---|
| Юнистрим                                                         |   |
| Данные отправителя                                               | - |
| Введите номер телефона                                           |   |
| (903)555-55-55                                                   |   |
| Внимание! На данный номер будет отправлено sms с кодом перевода! |   |
| Введите фамилию                                                  |   |
| Петров                                                           |   |
| Введите имя                                                      |   |
| Иван                                                             |   |
| Введите отчество                                                 |   |
| Сидорович                                                        |   |
|                                                                  |   |
|                                                                  |   |
|                                                                  |   |
|                                                                  | _ |
| Оферта ЛК Назад Далее                                            |   |

5. Введите данные Получателя (Рис. 52).

Рис. 52. Данные Получателя перевода Юнистрим

| Q                 | Оплата услуг - Юнистрим | × |
|-------------------|-------------------------|---|
| Юнистрим          |                         |   |
| Данные получателя |                         |   |
| Введите фамилию   |                         |   |
| Сидоров           |                         |   |
| Введите имя       |                         |   |
| Петр              |                         |   |
| Введите отчество  |                         |   |
| Иванович          |                         |   |
|                   |                         |   |
|                   |                         |   |
|                   |                         |   |
|                   |                         |   |
|                   |                         |   |
|                   |                         |   |
|                   |                         | _ |
| Назад             | Далее                   |   |

 Введите сумму перевода в поле На счет, укажите причину перевода в поле Комментарий и нажмите клавишу Enter (<u>Рис. 53</u>).

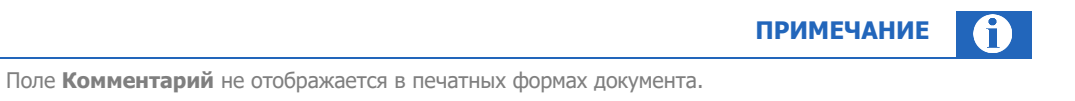

#### Рис. 53. Сумма перевода Юнистрим

| Q                   | Оплата услуг - Юнистрим |
|---------------------|-------------------------|
| Юнистрим            |                         |
| Получено от клиента | 1050.00                 |
| Комиссия банка      | 50.00                   |
| Доп. комиссия       | 0.00                    |
| На счет             | 1000.00                 |
| Комментарий         | [                       |
| Has                 | зад Комиссия Далее      |
|                     |                         |

ПРИМЕЧАНИЕ

Для просмотра полной информации о комиссии нажмите кнопку Комиссия.

- 7. После расчета остальных полей нажмите кнопку **Далее**. Будет произведена проверка данных платежа.
- 8. Дождитесь окончания проверки. В случае успешной проверки будет распечатан предчек (<u>Рис. 54</u>).

ПРИМЕЧАНИЕ Данный этап выполняется, только если в настройках переключатель Режим печати чека и заявки установлен в положение Принтер или Фискальный регистратор. Рис. 54. Предварительный чек перевода Юнистрим

```
3AABKA 1415711028206
Агент: 🔆 🏹
NHH: YAYAAAAAA
Адрес: ХХХХ ХХХХХ
Терминал: 8673733
Дата, время: 11.11.2014 13:04:14
ВАШ ПЛАТЕЖ
Сумма платежа: 1000.00 руб.
Комиссия банка: 50.00 руб.
Комиссия агента (за пополнение ЛК) :
0.00 руб.
Сумма к оплате: 1050.00 руб.
Поставщик: ЮНИСТРИМ
Тип операции: Денежный перевод
Страна получения: Россия
Отправитель: Иванов Иван Иванович
Получатель: Петров Петр Петрович
Номер телефона отправителя: 8888888888
Операции по переводу денежных средств в
целях погашения кредитов, пополнения
счета и/или иного использования
плательщиками услуг банка, указанного
выше, осуществляются КИВИ Банк (ЗАО).
Лицензия № 2241 на осуществление
банковских операций в рублях и
иностранной валюте со средствами
физических лиц, выдана Банком России
22.02.2011
С условиями осуществления перевода
ознакомлен и согласен.
Настоящим подтверждаю правильность
реквизитов платежа и согласие с
условиями его проведения. Принимаю
условия оферты "QIWI Кошелек" (ООО)
(http://mylk.giwi.ru/doc/oferta_lk.pdf)
и договора с "КИВИ Банк" (ЗАО),
лицензия Банка России № 2241 от
22.02.2011, (https://w.qiwi.com/
business/qiwi bank/clients/Public offer
QB.pdf).
Подтверждаю, что с меня не удержаны
никакие иные комиссии, кроме указанных
в настоящей заявке.
Правильность отражения реквизитов
платежа подтверждаю.
Подпись клиента
Иванов Иван Иванович
```

9. После подтверждения Отправителем правильности введенных данных нажмите кнопку **Подтвердить** (<u>Рис. 55</u>).

| Q                   | Оплата услуг - Юнистрим | × |
|---------------------|-------------------------|---|
| Юнистрим            |                         |   |
| Отправитель:        |                         |   |
| Фамилия             | Иванов                  |   |
| Имя                 | Иван                    |   |
| Отчество            | Иванович                |   |
| Номер телефона      | 903555555               |   |
| Получатель:         |                         |   |
| Фамилия             | Петров                  |   |
| Имя                 | Петр                    |   |
| Отчество            | Петрович                |   |
| Получено от клиента | 1050.00                 |   |
| Комиссия банка      | 50.00                   |   |
| Доп. комиссия       | 0.00                    |   |
| На счет             | 1000.00                 |   |
|                     |                         |   |
|                     |                         |   |
|                     |                         |   |
| Has                 | ад Подтвердить          |   |

Рис. 55. Подтверждение реквизитов перевода Юнистрим

10. Дождитесь окончания проверки платежа перед отправкой (Рис. 56).

Рис. 56. Проверка возможности совершения платежа

| Q       | Оплата услуг - Юнистрим                                      | ×  |
|---------|--------------------------------------------------------------|----|
| æ       | Юнистрим                                                     |    |
| Подожди | те, пожалуйста, идет проверка возможности совершения платежа | 93 |
|         |                                                              |    |
|         |                                                              |    |
|         |                                                              |    |
|         |                                                              |    |
|         |                                                              |    |
|         |                                                              |    |
|         |                                                              |    |
|         |                                                              |    |
|         | Назад                                                        |    |
|         | Назад                                                        |    |

11. В случае успешной проверки нажмите кнопку Подтвердить. Будет распечатан чек (Рис. 57).

Рис. 57. Вид чека Юнистрим

```
***************** QIWI (KUBN) ***************
             КАССОВЫЙ ЧЕК
Агент: 💥 🏹
Телефон: 🎸
Адрес: Жихх 🗙
Терминал: 8673733
Дата: 11.11.2014 13:04:45
Поставщик: QIWI Кошелек
Пополнение баланса
Контактный номер: 8 (800)333-00-59, 8-
495-626-52-52
Принято: 1050.00 руб.
Зачислено: 1050.00 руб.
Комиссия: 0.00 руб.
ВАШ ПЛАТЕЖ
Банк: "КИВИ Банк" (ЗАО)
Лицензия № 2241
Вид операции: 005
Сумма платежа: 1000.00 руб.
Комиссия: 50.00 руб.
Номер платежной карты:
867373314157110282060
Поставщик: ЮНИСТРИМ
Тип операции: Денежный перевод
Отправитель: Иванов Иван Иванович
Получатель: Петров Петр Петрович
Контрольный номер перевода: 1020304050
Операция по переводу средств в банк
получателя принята КИВИ Банк (ЗАО) к
исполнению.
Номер телефона/счета: 8888888888
Код операции: 1415711028206
Сохраняйте чек до зачисления денег на
Ваш лицевой счет. Спасибо!
Справочная служба QIWI: р
********** Круглосуточно **********
```

ПРИМЕЧАНИЕ

Данный шаг выполняется в случае, если в приложении заданы настройки:

- Печатать чек
- Предварительный просмотр (чек будет отображен на экране)

Отправители, номер телефона которых зарегистрирован в системе Visa QIWI Wallet, смогут увидеть контрольный номер перевода в личном кабинете. Для отправителей, не зарегистрированных в Visa QIWI Wallet, номер отправления печатается в чеке.

примечание

Если в момент получения контрольного кода произошел обрыв связи с системой, то код в чеке напечатан не будет. В таком случае код будет выслан по SMS и доступен на сайте <u>w.qiwi.com</u>.

Вне зависимости от того, зарегистрирован или не зарегистрирован Отправитель в системе Visa QIWI Wallet, после проведения платежа Отправитель получит на мобильный телефон одно или два SMSуведомления: первое о том, что платеж принят к исполнению (<u>Пример 3</u>), а второе будет содержать код перевода, который необходимо передать Получателю (<u>Пример 4</u>).

Пример 3. Пример SMS-уведомления о совершении платежа

Platezh na summu 1.00 rubley prinyat k ispolneniyu QIWI Bankom 01.01.12011 12:00:00 Spasibo.

Пример 4. Пример SMS-уведомления с кодом перевода

Nomer perevoda: XXXXXXXXX. Summa:51.17 rub. Strana: ARMENIYA, Adresa po tel.88003332244 (po Rossii), +74957445555 i na www.unistream.ru

примечание

Текст SMS различается для разных стран-получателей.

## ПРИЛОЖЕНИЕ Б: Список поддерживаемых ФР

Список фискальных регистраторов, поддерживаемых обработкой QIWI Кассир для 1С:Предприятия:

ПРИМЕЧАНИЕ Взаимодействие ПО и ККМ осуществляется через драйвер. При возникновении проблем с подключением и работой фискального регистратора (а также в случае отсутствия вашего ККМ в списке поддерживаемых обработкой *QIWI Кассир для 1С:Предприятия*) направьте соответствующий запрос на доработку через курирующего менеджера или службу технической поддержки.

Драйвер «Штрих», список моделей:

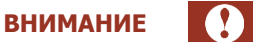

Рекомендуется использовать следующую версию драйвера для ФР Штрих:

• 4.9.0.188

При работе с версией драйвера ниже указанной, корректная работа  $\Phi P$  возможна, но не гарантируется.

- Штрих-МИНИ-ФР-К.
- Штрих-М-ФР-К.
- Штрих-ФР-К.
- Штрих-LIGHT-ФР-К.
- Драйвер «Атол», список моделей:

ВНИМАНИЕ

Рекомендуется использовать следующую версию драйвера для ФР Атол:

- FPrint-55K 6.17.1.5254
- Другие ФР Атол 6.11.0.5085

При работе с версией драйвера ниже указанной, корректная работа  $\Phi P$  возможна, но не гарантируется.

- Штрих-МИНИ-ФР-К.
- Штрих-М-ФР-К.
- Штрих-ФР-К.
- Штрих-LIGHT-ФР-К.
- PayCTS-2000K.
- ПРИМ-08ТК.
- Феликс-РК версия 01.
- FPrint-02K, FPrint-03K.
- FPrint-55K.

## ПРИЛОЖЕНИЕ В: Образцы печатных документов

#### Рис. 58. Образцы печатных документов (принтер)

Заявка на оплату

#### ЗАЯВКА НА ОПЛАТУ

Агент: Наименование агента ИНН: 5555555 Терминал: 5555555

Принято : 5.00 руб. Зачислено: 5.00 руб. Комиссия: 0 руб.

Поставщик: МТС

Сотовая связь

Номер телефона/счета: 916111111 Код операции: 1234567890000 Дата: 22.05.2012 15:28:27

Настоящим подтверждаю правильность реквизитов платежа и выражаю согласие с условиями его проведения.

Подпись клиента

Печатная форма квитанции

Агент: Наименование агента ИНН: 55555555 Ленина д.5 Телефон: 12-31-23

Квитанция: 123 Терминал: 5555555 Адрес: Пушкина д.7 Дата: 06.12.2010 16:20:08

Поставщик: МТС Сотовая связь Контактный телефон: 8(800) 333-08-90 Принято: 5.00 руб. Зачислено: 5.00 руб. Комиссия: 0 руб. Номер телефона/счета: 9161111111 Код операции: 123456789

Сохраняйте чек до зачисления денег на Ваш лицевой счет. Спасибо! Справочная служба QIWI: 8-495-6265252

#### Рис. 59. Образцы печатных документов (ФР)

Агент: Имя Агента

Принято: 10 руб.

Зачислено: 9 руб.

Комиссия: 1 руб.

Поставщик: МТС

Сотовая связь

Код операции: 1

его проведения.

Подпись клиента \_

Заявка на оплату

ТОРГОВЫЙ ОБЪЕКТ №1 00000001 ИНН 1234567890000000Nº #0554 ДОБРО ПОЖАЛОВАТЬ! 23.11.10 13:50 КАССИР 1 ЗАЯВКА НА ОПЛАТУ ПРОДАЖА 0001 Сотовая св. ИНН: 1234567890000000 1 ≡3.00 Терминал: 8123456 \*\*\*\*\*\*\*\*QIWI (КИВИ)\*\*\*\*\*\*\*\* КАССОВЫЙ ЧЕК Агент: Агент Ленина д.5 Телефон: 12-31-23 Номер телефона/счета: 9101111111 Квитанция: 1 Дата: 22.05.2012 18:06:22 Терминал: 8123456 Настоящим подтверждаю Адрес: Пушкина д.7 правильность реквизитов платежа Поставщик: МТС и выражаю согласие с условиями Сотовая связь Контактный телефон: 8(800) 333-08-90 Зачислено: 5.00 руб. Комиссия: 0 руб. Номер телефона/счета: 9101111111 Код операции: 123456789 Сохраняйте чек до зачисления денег на Ваш лицевой счет. Спасибо! Справочная служба QIWI: 8-495-6265252 \*\*\*\*\*\*\*\*Круглосуточно \*\*\*\*\*\*\*\* ИТОГ ≡3.00 НАЛИЧНЫМИ ≡3.00

Чек

#### Рис. 60. Образцы печатных документов на погашение кредита (принтер)

Заявка на оплату Чек ЗАЯВКА 123000000000 \*\*\*\*\*\*\*\*\*\*\*\* QIWI (KИBИ) \*\*\*\*\*\*\*\*\*\*\* КАССОВЫЙ ЧЕК СВЕДЕНИЯ ОБ АГЕНТЕ Агент: Имя агента Агент: Имя агента ИНН 12345678900000000 ИНН 1234567890000000 Телефон: 5555555 Терминал: 8123456 Квитаниия 12 СВЕДЕНИЯ О ПЛАТЕЖЕ Терминал: 8123456 Сумма к зачислению: 0.01 руб. Адрес: г Москва, ул.Пушкина, 7 Комиссия: 63.00 руб. Дата: 22.05.2012 10:07:53 Сумма к оплате: 63.01 руб. Банк Получателя: ОАО "Альфа-банк" Поставщик: QIWI Кошелек БИК: не указано Пополнение баланса Тип платежа: Погашение кредита Контактный номер: 8 (800) 333-00-59, 8 Номер счета: 4081234567890000000 (495) 626-52-52 Фамилия Имя Отчество: не указано Принято: 63.01 руб. Дата: 22.05.2012 10:07:53 Зачислено: 60.01 руб. Срок зачисления: В течение одного дня Комиссия: 3.00 руб. Номер телефона клиента: 9051111111 BAUL D.DATEX: Банк: Киви Банк (АО) Настоящим подтверждаю правильность реквизитов платежа и согласие с Лицензия № 2241 условиями его проведения. ИНН 312011520 123001, г. Москва, ул. Спиридоновка, д. 4, стр. 2 Принимаю условия оферты "QIWI Вид операции: 001 Кошелек" (ООО) (<u>http://mylk.qiwi.ru/doc/</u> Сумма платежа: 0.01 руб. oferta\_lk.pdf) и договора с КИВИ Банк Комиссия банка: 60.00 руб. (АО), лицензия Банка России № 2241 от Номер платежной карты: 22.01.2015, https://static.giwi.com/business/giwi\_bank/clients/Public\_offer 867123456789000000000 OB.pdf). Банк получателя: ОАО "Альфа-Банк" Подтверждаю, что с меня не удержаны никакие Тип платежа: Погашение кредита иные комиссии, кроме указанных в настоящей заявке. Номер счета: 4081234567890000000 Срок зачисления: В течение одного дня Операция по переводу средств в банк получателя принята КИВИ Банк (АО) к Подпись клиента исполнению. Номер телефона/счета: 9051111111 Код операции: 1234567890000 Сохраняйте чек до зачисления денег на Ваш лицевой счет. Спасибо! Справочная служба QIWI: 8-495-6265252 \*\*\*\*\*\*\*\*\* Круглосуточно \*\*\*\*\*\*\*\*\*\* ==Дополнительный текст на квитанции==

#### Рис. 61. Образцы печатных документов на погашение кредита (ФР)

| Заявка н | а оплату |
|----------|----------|
|----------|----------|

#### СВЕДЕНИЯ ОБ АГЕНТЕ Агент: Имя Агента ИНН: 12345678900000000 Терминал: 8123456

ЗАЯВКА 1234567890000

СВЕДЕНИЯ О ПЛАТЕЖЕ Сумма к зачислению: 9 руб. Комиссия: 1 руб. Сумма к оплате: 10 руб. Банк Получателя: ОАО «Альфабанк» БИК: не казано Тип платежа: Погащение кредита Номер счета: 4081234567890000000 ФамилияИмя Отчество: не указано Дата: 22.05.2012 10:07:53 Срок зачисления: В течение одного дня Номер телефона клиента: 9051111111

Настоящим подтверждаю правильность реквизитов платежа и выражаю согласие с условиями его проведения.

Принимаю условия оферты "QIWI Кошелек"(ООО) (http:// mylk.qiwi.ru/doc/oferta\_lk.pdf) и договора с КИВИ Банк (АО), лицензия Банка России № 2241 от 22.01.2015, (<u>http://bank.qiwi.ru/</u> Upload/business/qiwi\_bank/ clients/Public\_offer\_QB.pdf). Подтверждаю, что с меня не удержаны никакие иные комиссии, кроме указанных в настоящей заявке.

Подпись клиента

Чек 00000001 ИНН 12345678900000000№ #0554 23.05.12 13:50 КАССИР 1 ПРОДАЖА №0001 Платеж ≡3.00 \*\*\*\*\*\*\*\*\*QIWI (КИВИ)\*\*\*\*\*\*\*\*\* КАССОВЫЙ ЧЕК Агент: Агент Телефон: 12-31-23 Квитанция: 1 Терминал: 8123456 Адрес: Пушкина д.7 Дата: 23.05.12 13:50:00 Поставщик: QIWI Кошелек Пополнение баланса Контактный телефон: 8(800) 333-00-56, 8 (495) 626-52-52 Принято: 10 руб. Зачислено: 9.00 руб. Комиссия: 1 руб. ВАШ ПЛАТЕЖ Банк: КИВИ Банк (АО) Лицензия №: 2241 ИНН 3123011520 123001, г. Москва, ул. Спиридоновка, Д. 4, стр. 2 Вид операции: 001 Сумма платежа: 9 руб. Комиссия банка: 2 руб. Номер платежной карты: 86712345678900000000 Банк получателя: ОАО «Альфа-Банк» Тип платежа: Погашение кредита Номер счета: 4081234567890000000 Срок зачисления: В течение одного дня Операция по переводу средств в Банк получателя принята КИВИ Банк (ЗАО) к исполнению. Номер телефона/счета: 9051111111 Код операции: 1234567890000 Сохраняйте чек до зачисления денег на Ваш лицевой счет. Спасибо! Справочная служба QIWI: 8-495-6265252 \*\*\*\*\*\*\* Круглосуточно \*\*\*\*\*\*\* ИТОГ ≡3.00 НАЛИЧНЫМИ ≡3.00

## ПРИЛОЖЕНИЕ Г: Типовые конфигурации 1С

Типовые конфигурации 1С, поддерживаемые терминалом для формирования документа «Чек ККМ»:

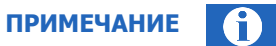

В случаем возникновения проблем при формировании документа в типовой конфигурации или отсутствии вашей конфигурации/редакции конфигурации в списке, обратитесь к своему курирующему менеджеру или в службу технической поддержки.

- Управление производственным предприятием ред. 1.2.
- Управление торговлей ред. 10.3, 11.0.
- Управление торговлей (базовая) ред. 10.3.
- Розница ред. 1.0.
- Розница (базовая) ред. 1.0.
- Комплексная автоматизация ред. 1.0.

# ПРИЛОЖЕНИЕ Д: Список горячих клавиш

| Клавиши                                                  | Описание                                                                                                    |
|----------------------------------------------------------|----------------------------------------------------------------------------------------------------|
| SHIFT+F1<br>SHIFT+F2<br>SHIFT+F3<br>SHIFT+F4<br>SHIFT+F5 | Горячие клавиши для быстрого вызова 5 провайдеров. Задать<br>значение провайдера для клавиш можно на вкладке <b>Настройки</b> (см.<br>раздел <u>0</u> ).                                                                                                    |
| F3                                                       | Поиск в таблицах платежей (активным элементом должна быть таблица на вкладке <b>Прием платежей</b> или <b>Отчетность</b> )                                                                                                    |
| F5                                                       | Обновление данных о балансе агента                                                                                                    |
| F6                                                       | Провести очередь                                                                                                    |
| F7                                                       | Перечисление средств субагенту                                                                                                    |
| F9                                                       | Обновление статусов платежей                                                                                                    |
| CTRL+ENTER                                               | <ul> <li>В соответствии с вкладкой выполняет операции:</li> <li>Прием платежей – проведение очереди</li> <li>Отчетность – выполняет операцию Заполнить (загрузка с сайта)</li> <li>Новости – загрузка новостей</li> <li>Обратная связь – отправка письма</li> <li>Поиск провайдера – подтверждение выбранного провайдера</li> <li>Перечисление – отправка перечисления денежных средств субагенту</li> </ul> |
| CTRL+F3                                                  | Переход в форму поиска провайдера                                                                                                    |
| ALT+F3                                                   | Переход в форму работы с шаблонами                                                                                                    |

## СПИСОК РИСУНКОВ

| Рис. 1. Запуск мастера установки                                  | 6  |
|-------------------------------------------------------------------|----|
| Рис. 2. Лицензионное соглашение                                   | 7  |
| Рис. 3. Выбор папки установки                                     | 7  |
| Рис. 4. Установка приложения                                      | 8  |
| Рис. 5. Завершение установки приложения                           | 9  |
| Рис. 6. Информационное окно                                       | 9  |
| Рис. 7. Информационное окно                                       | 10 |
| Рис. 8. Список персон eToken                                      | 10 |
| Рис. 9. Ввод пароля ключа                                         | 10 |
| Рис. 10. Вход в систему                                           | 11 |
| Рис. 11. Главное окно терминала                                   | 12 |
| Рис. 12. Вкладка «Прием платежей»                                 | 14 |
| Рис. 13. Горячие провайдеры                                       | 15 |
| Рис. 14. Список провайдеров                                       | 15 |
| Рис. 15. Поиск провайдеров                                        | 16 |
| Рис. 16. Реквизиты платежа                                        | 17 |
| Рис. 17. Номер не принадлежит выбранному провайдеру сотовой связи | 17 |
| Рис. 18. Провайдер сотовой связи не определен                     | 18 |
| Рис. 19. Информация о комиссии                                    | 19 |
| Рис. 20. Проверка введенных реквизитов                            | 20 |
| Рис. 21. Форма приема платежа                                     | 21 |
| Рис. 22. Информация о комиссии                                    | 21 |
| Рис. 23. Выбор типа операции                                      | 22 |
| Рис. 24. Выбор типа идентификатора                                | 23 |
| Рис. 25. Форма ввода идентификационных данных клиента             | 23 |
| Рис. 26. Форма ввода персональных данных клиента                  | 24 |
| Рис. 27. Результаты предварительной проверки                      | 25 |
| Рис. 28. Подтверждение платежа                                    | 26 |
| Рис. 29. Проверка данных плательщика                              | 27 |
| Рис. 30. Идентификация плательщика                                | 27 |
| Рис. 31. Управляющие кнопки                                       | 28 |
| Рис. 32. Подтверждение проведения очереди                         | 28 |
| Рис. 33. Перечисление средств субагенту                           | 29 |
| Рис. 34. Контекстное меню для платежа                             | 29 |
| Рис. 35. Информация о платеже                                     | 30 |
| Рис. 36. Окно ввода имени шаблона                                 | 30 |
| Рис. 37. Журнал регистрации                                       | 31 |
| Рис. 38. Форма для работы с шаблонами                             | 31 |
| Рис. 39. Вкладка «Настройки»                                      | 33 |
| Рис. 40. Вкладка «Отчетность»                                     | 37 |
| Рис. 41. Установка временного интервала отчета                    | 37 |
| Рис. 42. Выбор периода отчета                                     | 38 |
| Рис. 43. Отчет по платежам за период                              | 38 |
| Рис. 44. Отчет за период                                          | 39 |
| Рис. 45. Вкладка «Новости»                                        | 41 |
| Рис. 46. Вкладка «Обратная связь»                                 | 42 |
| Рис. 47. Добавление файла                                         | 43 |
| Рис. 48. Выбор вложенного файла                                   | 43 |
| Рис. 49. Выбор поставщика услуги Юнистрим                         | 44 |
| Рис. 50. Выбор страны получения перевода Юнистрим                 | 45 |

| Рис. | 51. Данные Отправителя перевода Юнистрим                       | . 46 |
|------|----------------------------------------------------------------|------|
| Рис. | 52. Данные Получателя перевода Юнистрим                        | . 46 |
| Рис. | 53. Сумма перевода Юнистрим                                    | . 47 |
| Рис. | 54. Предварительный чек перевода Юнистрим                      | . 48 |
| Рис. | 55. Подтверждение реквизитов перевода Юнистрим                 | . 49 |
| Рис. | 56. Проверка возможности совершения платежа                    | . 49 |
| Рис. | 57. Вид чека Юнистрим                                          | . 50 |
| Рис. | 58. Образцы печатных документов (принтер)                      | . 53 |
| Рис. | 59. Образцы печатных документов (ФР)                           | . 54 |
| Рис. | 60. Образцы печатных документов на погашение кредита (принтер) | . 55 |
| Рис. | 61. Образцы печатных документов на погашение кредита (ФР)      | . 56 |